#### Lesson 5

This lesson covers the basics of accessing and reviewing filings in SERFF, including the various views, as well as Objections, Responses, Notes and Dispositions.

SERFF has three main views for state users – Intake, My Open Filings and My Workfolder. Intake was covered in Lesson 4; My Open Filings and My Workfolder are covered in this lesson.

SERFF's Correspondence tools allow flexible, easy communication between the state and industry. This lesson will explain the ways states can communicate with the industry regarding the filing, as well as how the industry will respond.

#### This lesson covers the following topics:

- <u>My Open Filings</u>
- My Workfolder
- PDF Pipeline
- <u>Create Objection</u>
- <u>Create Objection Letter</u>
- Reviewer Notes
- Note to Filer & Note to Reviewer
- Post Submission Update
- <u>Viewing Response Letters</u>
- Disposition Reports
- Reminders

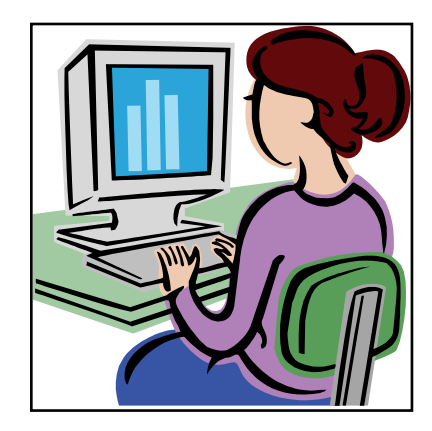

#### Views

#### My Open Filings

All open filings to which the user has been assigned will appear under the 'My Open Filings' link.

The Reviewer will receive a message in their Message Center informing them that they have been assigned to a filing, provided they have not suppressed this message type. The message will contain a link to the filing or the reviewer may click on the My Open Filings link to see the filings to which they have been assigned.

| Filings   | Settings Fili                                     | ng Rules 🛛 R   | eports       |                  |                     |                  |                 |                 |  |  |  |
|-----------|---------------------------------------------------|----------------|--------------|------------------|---------------------|------------------|-----------------|-----------------|--|--|--|
| My Workfo | older My Open Filings                             | Intake Filings | Messages     | Search/Export    | Create Paper Filing | EFT Report       |                 |                 |  |  |  |
| Mv Op     | oen Filinas                                       |                |              |                  |                     |                  | Most Recently   | Viewed Filings  |  |  |  |
|           |                                                   |                |              |                  |                     |                  |                 |                 |  |  |  |
|           |                                                   |                |              |                  |                     |                  |                 |                 |  |  |  |
| Move to   | Move to Workfolder                                |                |              |                  |                     |                  |                 |                 |  |  |  |
| Filings   |                                                   |                |              |                  |                     | Filings 1-1 of 1 | First   Previou | s   Next   Last |  |  |  |
| 66        | Company Name                                      |                | Filing Date  | State Tracking # | TOI                 | Filing Type      | State Status    | SERFF Status    |  |  |  |
| 4         | AAA Life Insurance                                | Company        | Dec 22, 2009 |                  | 04.0 Homeowners     | Form             |                 | Assigned        |  |  |  |
|           |                                                   |                |              |                  |                     |                  | 1               |                 |  |  |  |
|           | Filings 1-1 of 1   First   Previous   Next   Last |                |              |                  |                     |                  |                 |                 |  |  |  |
| Move to   | Move to Workfolder                                |                |              |                  |                     |                  |                 |                 |  |  |  |
|           |                                                   |                |              |                  |                     |                  |                 |                 |  |  |  |

#### My Workfolder

The Workfolder is a user-customized folder where users can move filings for easy access. The Workfolder may contain Draft filings, Draft Paper filings, Open and Closed filings. Regardless of status, these filings will stay in the user's Workfolder until the user removes them.

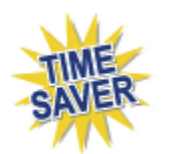

### <sup>CP</sup> Moving to the Workfolder from the Workspace

 From the Intake or Open Filings view, place a checkmark next to the filing(s) to be moved to the Workfolder.

| Filing  | s                                            | Settings Fi        | ling Rules R   | eports       |                  |                     |                  |                 |                 |  |
|---------|----------------------------------------------|--------------------|----------------|--------------|------------------|---------------------|------------------|-----------------|-----------------|--|
| My Work | kfolder                                      | My Open Filings    | Intake Filings | Messages     | Search/Export    | Create Paper Filing | EFT Report       |                 |                 |  |
| Mv C    | My Open Filings Most Recently Viewed Filings |                    |                |              |                  |                     |                  |                 |                 |  |
| , -     |                                              |                    |                |              |                  |                     |                  |                 |                 |  |
|         |                                              |                    |                |              |                  |                     |                  |                 |                 |  |
| Move    | to Work                                      | folder             |                |              |                  |                     |                  |                 |                 |  |
| Filings | ;                                            | 2                  |                |              |                  |                     | Filings 1-1 of 1 | First   Previou | s   Next   Last |  |
| 66°     | Г                                            | Company Name       |                | Filing Date  | State Tracking # | TOI                 | Filing Type      | State Status    | SERFF Status    |  |
| 47      |                                              | AAA Life Insurance | Company        | Dec 22, 2009 | ,                | 04.0 Homeowners     | Form             | 1               | Assigned        |  |

- 2. Click on the Move to Workfolder button.
- 3. The user is notified that the selected filing has been moved to their Workfolder.

 My Open Filings
 1 filing was moved to your Workfolder.

 4. Click on the
 My Workfolder

 link to see the filing(s) that have been moved

into the Workfolder.

5. Click anywhere on the filing row to access the filing.

| My Workfolder                     |                                                           |                  |                                |             |              |                           |  |  |  |  |
|-----------------------------------|-----------------------------------------------------------|------------------|--------------------------------|-------------|--------------|---------------------------|--|--|--|--|
| Remove from Workfolder            |                                                           |                  |                                |             |              |                           |  |  |  |  |
| Filings                           | Filings Filings 1-4 of 4   First   Previous   Next   Last |                  |                                |             |              |                           |  |  |  |  |
| Company Name                      | Filing Date                                               | State Tracking # | TOI                            | Filing Type | State Status | SERFF Status              |  |  |  |  |
| Oswald's Family Insurance Company | Sep 13, 2006                                              |                  | Group Accident and Health      | Form        |              | Pending Industry Response |  |  |  |  |
| Oswald's Family Insurance Company | Sep 13, 2006                                              |                  | Individual Accident and Health | Form        |              | Pending Industry Response |  |  |  |  |

## <sup>C</sup> Moving to Workfolder from the Filing

1. From the Intake or Open Filings view, click anywhere on the filing row to access the filing.

| Filings       | Settings Filir     | ng Rules 🛛 R   | eports       |                  |                     |                  |                 |                 |  |  |
|---------------|--------------------|----------------|--------------|------------------|---------------------|------------------|-----------------|-----------------|--|--|
| My Workfolder | My Open Filings    | Intake Filings | Messages     | Search/Export    | Create Paper Filing | EFT Report       |                 |                 |  |  |
| Mv Open       | Filinas            |                |              |                  |                     |                  | Most Recently   | Viewed Filings  |  |  |
|               |                    |                |              |                  |                     |                  |                 |                 |  |  |
|               |                    |                |              |                  |                     |                  |                 |                 |  |  |
| Move to Work  | folder             |                |              |                  |                     |                  |                 |                 |  |  |
| Filings       |                    |                |              |                  |                     | Filings 1-1 of 1 | First   Previou | s   Next   Last |  |  |
| 66 T          | Company Name       |                | Filing Date  | State Tracking # | TOI                 | Filing Type      | State Status    | SERFF Status    |  |  |
| \$ 🗆          | AAA Life Insurance | Company        | Dec 22, 2009 |                  | 04.0 Homeowners     | Form             |                 | Assigned        |  |  |
|               | 40                 |                |              |                  |                     |                  |                 |                 |  |  |
|               |                    |                |              |                  |                     | Filings 1-1 of 1 | First   Previou | s   Next   Last |  |  |
| Move to Work  | folder             |                |              |                  |                     |                  |                 |                 |  |  |

| Filings         | Settings F                                                                                                    | Filing Rules    | Reports  |               |                        |              |                 |  |  |  |
|-----------------|----------------------------------------------------------------------------------------------------|-----------------|----------|---------------|------------------------|--------------|-----------------|--|--|--|
| My Workfolder   | My Open Filings                                                                                                    | s Intake Filing | Messages | Search/Export | Create Paper Filing    | EFT Report   |                 |  |  |  |
| Assign Revi     | Assign Reviewers     Update     Set Public Access     Create Objection     Create Reminder     Move to Workfolder     PDF Pipeline |                 |          |               |                        |              |                 |  |  |  |
|                 |                                                                                                    |                 |          |               |                        | _            | Alabama         |  |  |  |
|                 |                                                                                                    |                 |          |               |                        |              | View Filing Log |  |  |  |
| First Filing Co | ompany AAA Life                                                                                                    | e Insurance Com | oany,    |               | SERFF T                | Num: XXXX-00 | 0536279         |  |  |  |
| TOI: 04.0 Hom   | eowners                                                                                                    |                 |          |               | SERFF Status: Assigned |              |                 |  |  |  |
| Sub-TOI: 04.0   | 000 Homeowners                                                                                                    | s Sub-TOI Combi | nations  |               | State Tr Num:          |              |                 |  |  |  |
| Filing Type: F  | orm                                                                                                    |                 |          |               | State Status:          |              |                 |  |  |  |
| Assigned To:    | Frances Stuart (p                                                                                                    | primary)        |          |               | Co Tr Num:             |              |                 |  |  |  |
| Date Submitte   | ed: 12/22/2009                                                                                                    |                 |          |               | Dispositi              | on Date:     |                 |  |  |  |
| State Filing D  | State Filing Description:                                                                                                    |                 |          |               |                        |              |                 |  |  |  |
|                 |                                                                                                    |                 |          |               |                        |              |                 |  |  |  |

- 2. Click on the Move to Workfolder button.
- 3. The user is notified that the selected filing has been moved to their Workfolder.

| My Open Filings 1 filing was moved to your Workfolder. |                                                              |  |  |  |  |  |  |
|--------------------------------------------------------|--------------------------------------------------------------|--|--|--|--|--|--|
| 4. Click on th                                         | My Workfolder link to see the filing(s) that have been moved |  |  |  |  |  |  |

into the Workfolder.

5. Click anywhere on the filing row to access the filing.

| Filings  |                                                   | Settings Filir     | ng Rules R     | eports       |                  |                     |                  |                 |                 |  |  |
|----------|---------------------------------------------------|--------------------|----------------|--------------|------------------|---------------------|------------------|-----------------|-----------------|--|--|
| My Workf | older                                             | My Open Filings    | Intake Filings | Messages     | Search/Export    | Create Paper Filing | EFT Report       |                 |                 |  |  |
| Mv W     | orkf                                              | older              |                |              |                  |                     |                  | Most Recently   | Viewed Filings  |  |  |
|          |                                                   |                    |                |              |                  |                     |                  |                 |                 |  |  |
|          |                                                   |                    |                |              |                  |                     |                  |                 |                 |  |  |
| Remove   | Remove from Workfolder                            |                    |                |              |                  |                     |                  |                 |                 |  |  |
| Filings  |                                                   |                    |                |              |                  |                     | Filings 1-1 of 1 | First   Previou | s   Next   Last |  |  |
| 66°      | П                                                 | Company Name       |                | Filing Date  | State Tracking # | TOI                 | Filing Type      | State Status    | SERFF Status    |  |  |
| 4        |                                                   | AAA Life Insurance | Company        | Dec 22, 2009 |                  | 04.0 Homeowners     | Form             |                 | Assigned        |  |  |
|          |                                                   |                    |                |              |                  |                     |                  |                 |                 |  |  |
|          | Filings 1-1 of 1   First   Previous   Next   Last |                    |                |              |                  |                     |                  |                 |                 |  |  |
| Remove   | e from                                            | Workfolder         |                |              |                  |                     |                  |                 |                 |  |  |

### <sup>©</sup> Removing from Workfolder

1. Place a checkmark next to the filing in the Workfolder.

| My Workfolder                      |                                 |                  |                                |             |                  |                                |
|------------------------------------|---------------------------------|------------------|--------------------------------|-------------|------------------|--------------------------------|
| Remove from Workfolder             |                                 |                  |                                |             |                  |                                |
| Filings                            |                                 |                  |                                |             | Filings 1-4 of 4 | First   Previous   Next   Last |
| Company Name                       | <ul> <li>Filing Date</li> </ul> | State Tracking # | TOI                            | Filing Type | State Status     | SERFF Status                   |
| Oswald's Family Insurance Compan   | y Sep 13, 2006                  |                  | Group Accident and Health      | Form        |                  | Pending Industry Response      |
| Oswald's Family Insurance Compan   | y Sep 13, 2006                  |                  | Individual Accident and Health | Form        |                  | Pending Industry Response      |
| 🗖 Oswald's Family Insurance Compan | v Sep 11, 2006                  |                  | Accident & Health              | Form        |                  | Pending State Response         |
| Oswald's Family Insurance Compan   | Sep 11, 2006                    |                  | Accident & Health              | Form        |                  | Pending State Response         |

2. Click on the Remove from Workfolder button.

| Filings                                  | Settings                                                 | ettings Filing Rules    |                        | Reports |               |                            |                   |  |  |  |
|------------------------------------------|----------------------------------------------------------|-------------------------|------------------------|---------|---------------|----------------------------|-------------------|--|--|--|
| <u>My Workfolder</u> <u>My Open Fili</u> |                                                          | <u>ngs</u> <u>Intak</u> | Intake Filings Message |         | Search/Export | <u>Create Paper Filing</u> | <u>EFT Report</u> |  |  |  |
| My Work                                  | My Workfolder 1 filing was removed from your Workfolder. |                         |                        |         |               |                            |                   |  |  |  |

Note: Removing filings from the Workfolder <u>does not</u> remove them from the system. The filings can still be found under the appropriate tab or by searching.

#### PDF Pipeline

PDF Pipeline provides users with the ability to create a single PDF file of their entire filing or selected parts of their filing. The PDF Pipeline is generated on demand. The results will be displayed instantly and the user can save the PDF locally to their network or review online.

All schedule items and correspondence including Notes to Reviewer, Notes to Filer and Reviewer Notes will be available to Pipeline.

### PDF Pipeline

- 1. Open the SERFF filing.
- 2. Click the **PDF Pipeline** button.

| Assign Reviewers Update Set Public Access Create Objection | on Create Reminder Move to Workfolder PDF Pipeline |  |  |  |  |
|------------------------------------------------------------|----------------------------------------------------|--|--|--|--|
|                                                            | Alabama                                            |  |  |  |  |
|                                                            | View Filing L                                      |  |  |  |  |
| irst Filing Company AAA Life Insurance Company,            | SERFF Tr Num: XXXX-000536279                       |  |  |  |  |
| OI: 04.0 Homeowners                                        | SERFF Status: Assigned                             |  |  |  |  |
| ub-TOI: 04.0000 Homeowners Sub-TOI Combinations            | State Tr Num:                                      |  |  |  |  |
| iling Type: Form                                           | State Status:                                      |  |  |  |  |
| ssigned To: Frances Stuart (primary)                       | Co Tr Num:                                         |  |  |  |  |
| ate Submitted: 12/22/2009                                  | Disposition Date:                                  |  |  |  |  |
| tate Filing Description:                                   |                                                    |  |  |  |  |

When selecting the Form, Rate and Supporting Documentation schedule, at least one item must be selected for the Schedule to print.

If just an item from the Schedule is chosen and not the Schedule itself, only the

attachment and/or details for that item will generate. Nothing will print if just the Schedule is selected and no items.

A dialog box will appear that lists all of the pieces of the filing that can be included in the PDF.

| Generate PDF for XXXX-000536279                                                                                                    |                                               |                                  |                                      |                |                         |                |  |  |  |
|----------------------------------------------------------------------------------------------------|-----------------------------------------------|----------------------------------|--------------------------------------|----------------|-------------------------|----------------|--|--|--|
| Generate                                                                                                    | e PDF                                         | Cancel                           | Select All                           | Select None    |                         |                |  |  |  |
| Plea                                                                                                    | se not                                        | e:                               |                                      |                |                         |                |  |  |  |
| For all Schedules, the Schedule and at least one item from the Schedule must be selected for the Schedule itself to print. If just the Schedule is selected or just Schedule items are selected, nothing will print. |                                               |                                  |                                      |                |                         |                |  |  |  |
| Select the portions of the filing to include in the generated PDF.                                                                                                    |                                               |                                  |                                      |                |                         |                |  |  |  |
| Filing I                                                                                                    | nforma                                        | tion                             |                                      |                |                         |                |  |  |  |
| State                                                                                                    | e Filing                                      | Description                      |                                      |                |                         |                |  |  |  |
| E Form                                                                                                    | n Sche                                        | dule Summa                       | ry                                   |                |                         |                |  |  |  |
|                                                                                                    | Detai                                         | l for All Item                   | IS                                   |                |                         | Date Submitted |  |  |  |
|                                                                                                    | $\bigcirc$                                    | Form A, 13                       | 324, [No date]                       | , Advertising  |                         | 12/22/2009     |  |  |  |
| There is i                                                                                                    | no Rat                                        | e informati                      | on to includ                         | e.             |                         |                |  |  |  |
| There are                                                                                                    | e no Ra                                       | ate/Rule so                      | hedule item                          | s to include.  |                         |                |  |  |  |
| 🗦 🗌 Sup                                                                                                    | porting                                       | Document S                       | Schedule Sum                         | mary           |                         |                |  |  |  |
|                                                                                                    | Detai                                         | l for All Item                   | Date Submitted                       |                |                         |                |  |  |  |
|                                                                                                    | $\bigcirc$                                    | Actuarial Memorandum Satisfied   |                                      |                |                         | 12/22/2009     |  |  |  |
|                                                                                                    | $\bigcirc$                                    | Explanatory Memorandum Satisfied |                                      |                |                         | 12/22/2009     |  |  |  |
|                                                                                                    | Supporting Documentation Satisfied 12/22/2009 |                                  |                                      |                |                         |                |  |  |  |
| There is I                                                                                                    | no cor                                        | responden                        | ce to include                        |                |                         |                |  |  |  |
|                                                                                                    | Leger                                         | nd:<br>iling Element             | contains one                         | or more attach | ments that may be incl  | uded in the    |  |  |  |
|                                                                                                    | 🕲 - Fi                                        | iling Element<br>ipeline result  | t file.<br>t contains one<br>t file. | or more attach | ments that cannot be ir | ncluded in the |  |  |  |
|                                                                                                    |                                               |                                  |                                      |                |                         |                |  |  |  |
| Generate                                                                                                    | e PDF                                         | Cancel                           | Select All                           | Select None    |                         |                |  |  |  |
| 3. Select the individual items or click the button.                                                                                                    |                                               |                                  |                                      |                |                         |                |  |  |  |
| 4. Click the <b>Select None</b> button to deselect all the items.                                                                                                    |                                               |                                  |                                      |                |                         |                |  |  |  |
| 5.                                                                                                    | Clic                                          | k the                            | ancel but                            | ton to cance   | el the action.          |                |  |  |  |
| 6.                                                                                                    | Clic                                          | k the                            | enerate PD                           | F button t     | o create the PDF        | <del>.</del>   |  |  |  |

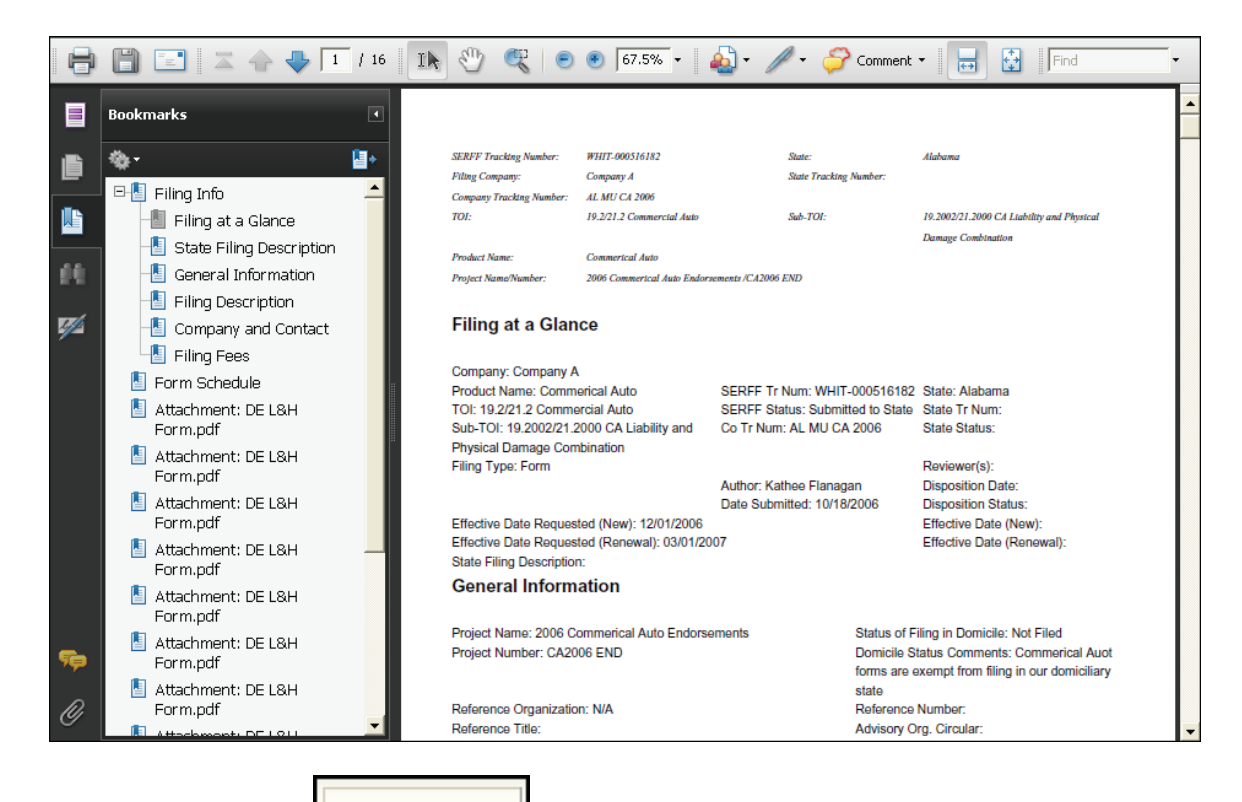

After clicking on the

Generate PDF

button, the PDF file will open in a new window.

Click on the individual bookmarks to navigate to the different sections of the filing.

Click on the button to save the PDF file outside of the SERFF system.

Non-PDF attachments and attachments that are larger than 3MB will not work with Pipeline and will not be included in the Pipeline result file.

A Non-PDF attachment will be displayed with a symbol.

| SER  | FF - Syste  | n for Electronic Rate ar                        | nd Form Filing - Microsoft Inter      | net Explorer        |          |
|------|-------------|-------------------------------------------------|---------------------------------------|---------------------|----------|
|      | Filing Inf  | provation                                       |                                       |                     |          |
|      |             | ting Document Schedul                           | le                                    |                     |          |
|      |             | Property & Casualty T<br>(P)                    | ransmittal - Read the Long De         | escription Bypassed |          |
|      |             | Letter of Authorization                         | Satisfied                             |                     |          |
|      |             | Filing Memoranda, Ext                           | Satisfied                             |                     |          |
|      |             | Supplemental Rating I                           | information (P)                       | Bypassed            |          |
|      |             | Manual Pages (P)                                |                                       | Bypassed            | · _      |
|      |             | Amendatory Endorsen                             | nents (P)                             | Bypassed            |          |
|      |             | Policy or Contract (P)                          |                                       | Bypassed            |          |
|      |             | Endorsement/Rider (P                            | )                                     | Bypassed            |          |
|      |             | Declaration Page (P)                            |                                       | Bypassed            |          |
|      |             | Application (P)                                 |                                       | Bypassed            |          |
|      |             | Insurer Loss Cost Mult<br>Supplement Filing For | tiplier and Expense Constant<br>m (P) | Bypassed            |          |
|      |             | Supporting Document                             | ation                                 | Satisfied           |          |
| 0    | Form S      | chedule                                         |                                       |                     |          |
|      |             | 💿 HO/Mobile                                     | 3-2007                                | 032721              |          |
|      |             | HO-END                                          |                                       | 4545b               | -        |
|      | Rate Info   | rmation                                         |                                       |                     |          |
| 0 🗆  | Rate/R      | ile Schedule                                    |                                       |                     |          |
|      |             | 💿 🛛 Rates                                       |                                       |                     |          |
|      |             | Expen                                           | se Exhibit                            |                     |          |
|      |             | 🔯 Experi                                        | ence Exhibit                          |                     |          |
| Ther | re is no co | respondence to include                          | е.                                    |                     | <b>_</b> |

That symbol indicates the attached file is not a PDF document. If the box is checked

prior to selecting the Generate PDF button, the PDF file will note the attachment is not a PDF attachment on the bookmark in the PDF file. (For example: 'Non-PDF Attachment:PremiumandLoss Experience Exhibit.xls'). A similar note will be displayed on the corresponding page in the PDF file.

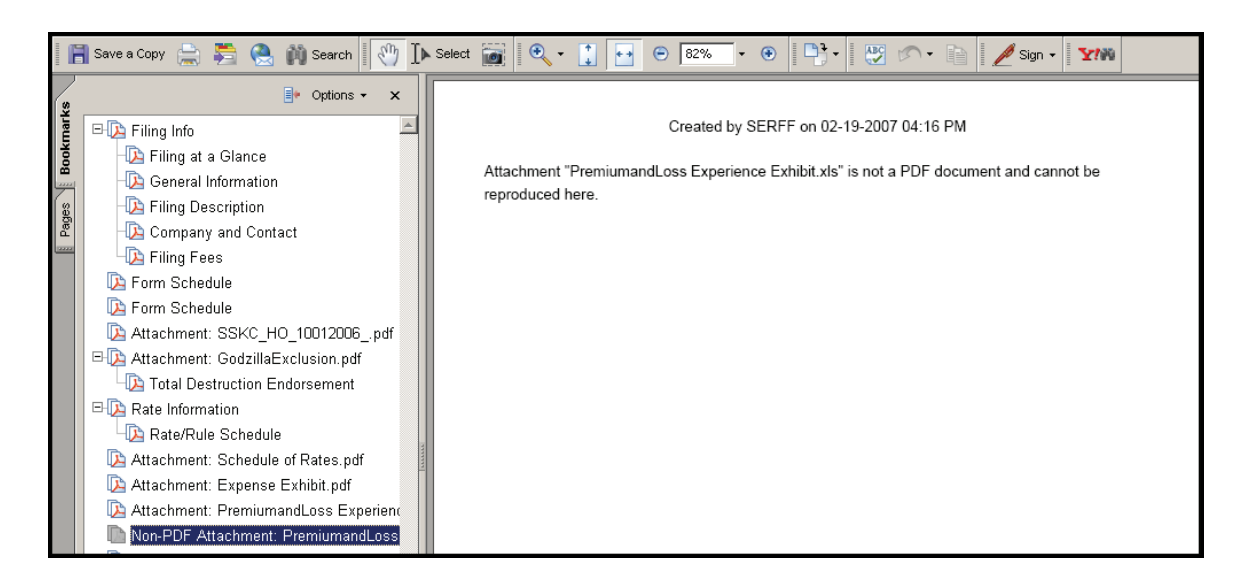

#### Create Objection

Objections are an electronic means to document issues with a filing. Objections are like electronic sticky notes and can be compiled into an Objection Letter to be submitted to the industry or can remain as Objections for the Reviewer's use. The state can send industry an Objection Letter containing one to many Objections informing the company of what needs to be amended and resubmitted.

#### Creating an Objection

1. Click the **Create Objection** button which is available in the header from every tab of the filing.

| New Objection for NAIC -225616753                                                                                                    |                             |                           |                                |  |  |  |
|----------------------------------------------------------------------------------------------------|-----------------------------|---------------------------|--------------------------------|--|--|--|
| Save Apply                                                                                                    | Cancel                      |                           |                                |  |  |  |
| SERFF Tracking<br>Number:                                                                                                    | NAIC- 225616753             | State:                    | Arizona                        |  |  |  |
| Filing Company:                                                                                                    | Stacie's Test<br>Company    | State Tracking<br>Number: |                                |  |  |  |
| Company Tracking<br>Number:                                                                                                    |                             |                           |                                |  |  |  |
| TOI:                                                                                                    | 03.0 Personal<br>Farmowners | Sub-TOI:                  | 03.0000 Personal<br>Farmowners |  |  |  |
| Product Name:                                                                                                    | 8/5 - 6                     |                           |                                |  |  |  |
| Project Name:                                                                                                    |                             |                           |                                |  |  |  |
| associate this objection to parts of the filing. If the objection is overall, leave the applies to list blank. Applies To: Article 4.1 Review Requirements Checklist (Supporting Document) |                             |                           |                                |  |  |  |
| Applies to All                                                                                                    | Apply \/                    | Unapply /\                | Applies to None                |  |  |  |
|                                                                                                    |                             |                           |                                |  |  |  |

- If the Objection applies to schedule items, select those Schedule Items(s).
   Multiple Schedule Items can be selected by holding down Ctrl while clicking on items.
- Click Apply or the Applies to All button. To remove already added schedule items, the Unapply (\ and Applies to None buttons can be used.

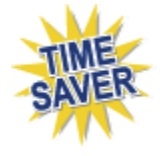

4. If applicable, select a Quick Text entry. (See Lesson 2 of the manual for more information on Quick Text.)

| Quick Text:         |          |
|---------------------|----------|
| -Please Select-     | ម        |
| -Please Select-     | <u>ه</u> |
| Missing Information |          |
| Required Documents  |          |

5. Click on the **Add Selected QuickText** button.

The Comment field is a free text field. The user can add more than one Quick Text item, edit the Quick Text comment or add more information for the Objection.

6. If applicable, enter a Comment.

| Comment:                        |            |            |       |              |
|---------------------------------|------------|------------|-------|--------------|
| Signature is required.          |            |            |       |              |
| Add Quick Text –<br>Description | Category   | Bus        | llse  |              |
| Description                     | category   | Туре       | 030   |              |
|                                 | All 🗸      | All 🗸      | OBJ 🗸 | Filter       |
|                                 |            |            |       | Clear Filter |
| Ouick Text:                     |            |            |       |              |
| -Please Select-                 |            |            |       | *            |
|                                 | Add Select | ed Quick T | ext   |              |

Note: A comment is required on Objections, whether this is typed in manually or entered as Quick Text.

7. Click the **Save** button.

All filing communication, including Objections, Objection Letters, Notes to Filer and Reviewer Notes are located on the Filing Correspondence tab.

| General<br>Information | Form<br>Schedule                            | Rate/Rule<br>Schedule | Supporting<br>Documentation | Companies<br>and Contact | Filing<br>Fees | Filing<br>Corres | spondence       |                 |
|------------------------|---------------------------------------------|-----------------------|-----------------------------|--------------------------|----------------|------------------|-----------------|-----------------|
| Pending Object         | ions                                        |                       |                             |                          |                |                  |                 |                 |
| Comment                |                                             | Creat                 | ed By                       | Created On               |                |                  | Last Updated By | Last Updated On |
| Signature is I         | Required.                                   | Stuar                 | t, Frances                  | 12/29/2009 01:           | 15 PM          |                  |                 |                 |
| No Objection Le        | No Objection Letters                        |                       |                             |                          |                |                  |                 |                 |
| No Post-Submis         | No Amendments<br>No Post-Submission Updates |                       |                             |                          |                |                  |                 |                 |
| No Dispositions        |                                             |                       |                             |                          |                |                  |                 |                 |
| Create Disposition     | Create Disposition                          |                       |                             |                          |                |                  |                 |                 |
| No Filing Notes        |                                             |                       |                             |                          |                |                  |                 |                 |
| Create Reviewer I      | Note <u>Create No</u>                       | ote to Filer          |                             |                          |                |                  |                 |                 |
| No Reminders           |                                             |                       |                             |                          |                |                  |                 |                 |
|                        |                                             |                       |                             |                          |                |                  |                 |                 |

### <sup>C</sup> Creating Objection from Schedule Item

It is possible to create an Objection while in a Schedule Item. When the file is open, click on the 'Create Objection' button at the top of the screen. Once the New Objection window appears, complete as instructed above. See below for location of the 'Create Objection' button.

|                         | Create Objection Close                                     |
|-------------------------|------------------------------------------------------------|
| 🖶 🗒 🖃 🖾 🛧 🐥 🚺 / 6 🛛 🗽 🖑 | 🔍   🔊 🖲 101% 🔻   🔬 Collaborate 🗸 🥒 Sign 🗸    拱 🔛    Find 🗸 |

### Edit an Objection

1. Click the Filing Correspondence tab.

| General<br>Information | Form<br>Schedule          | Rate/Rule<br>Schedule | Supporting<br>Documentation | Companies<br>and Contact | Filing<br>Fees | Filing<br>Correspondence |           |  |  |
|------------------------|---------------------------|-----------------------|-----------------------------|--------------------------|----------------|--------------------------|-----------|--|--|
| Pendina Obiecti        | ons                       |                       |                             |                          |                |                          |           |  |  |
| Comment                |                           |                       |                             | Created By               |                | (                        | reated On |  |  |
| <u>Signature is R</u>  | (equired<br>(h)           |                       |                             | utpc 01, State           |                | (                        | 2-22-2007 |  |  |
| No Objectio            | n Letters C               | reated                |                             |                          |                |                          |           |  |  |
| Create Objection L     | etter                     |                       |                             |                          |                |                          |           |  |  |
| No Amendm              | ients Creat               | ed                    |                             |                          |                |                          |           |  |  |
| No Dispositio          | No Dispositions Created   |                       |                             |                          |                |                          |           |  |  |
| Create Disposition     |                           |                       |                             |                          |                |                          |           |  |  |
| No Filing Not          | No Filing Notes Available |                       |                             |                          |                |                          |           |  |  |
| Create Reviewer N      | lote <u>Create Note</u>   | to Filer              |                             |                          |                |                          |           |  |  |

#### 2. Click the Objection link.

| SERFF Tracking Number:                                          | AEGA-125086612                                                                  | State:                    | Alaska                                                                                                    |
|-----------------------------------------------------------------|---------------------------------------------------------------------------------|---------------------------|----------------------------------------------------------------------------------------------------|
| Filing Company:                                                 | Western Reserve Life Assurance Co. of<br>Ohio 00                                | State Tracking<br>Number: |                                                                                                    |
| Company Tracking<br>Number:                                     |                                                                                 |                           |                                                                                                    |
| T01:                                                            | 01.0 Property                                                                   | Sub-TOI:                  | 01.0001 Commercial Property (Fire and<br>Allied Lines)                                                                                                    |
| Product Name:                                                   | QT testing                                                                      |                           |                                                                                                    |
| Project Name/Number:                                            |                                                                                 |                           |                                                                                                    |
| Applies To:                                                     | 01107/10/2007                                                                   |                           |                                                                                                    |
| <ul> <li>P&amp;C Checklist (Suppor</li> </ul>                   | ting Document)                                                                  |                           |                                                                                                    |
| Comment:                                                        |                                                                                 |                           |                                                                                                    |
|                                                                 | 1 YE KAR 10 YE KAR 10 YE KAR                                                    |                           | A second second se |
| AS 21.36.260 states that requ<br>used in addition to, but may n | ired notices must be mailed by first class<br>ot replace, the required mailing. | mail with a certificate   | e of mailing. Delivery by other methods may b                                                                                                    |

Edit

Delete

Close

Takes user into Edit mode of the Objection.

Removes the Objection after a confirmation to the user.

Closes the Objection.

- 3. Click the **Edit** button.
- 4. Edit the Objection.
- 5. Click the **Save** button to update the objection.

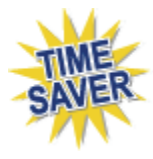

Objections can be created throughout the review of a filing. The reviewer can compile some or all of those Objections into one Objection Letter when they are ready to communicate the Objections to Industry.

#### Create Objection Letter

An Objection Letter is an electronic letter that identifies Objection(s) to the filing.

#### <sup>C</sup>Creating an Objection Letter

1. Click on the Filing Correspondence tab.

| General Form<br>Information Schedule                                    | Rate/Rule<br>Schedule      | Supporting<br>Documentation | Companies<br>and Contact | Filing<br>Fees | Filing<br>Correspondence |                     |  |  |
|-------------------------------------------------------------------------|----------------------------|-----------------------------|--------------------------|----------------|--------------------------|---------------------|--|--|
| Pending Objections                                                      |                            |                             |                          |                |                          |                     |  |  |
| Comment                                                                 |                            | Created By                  | Created On               |                | Last Updated By          | Last Updated On     |  |  |
| Signature is Required. Stuart, Frances 12/29/2009 01:15 PM              |                            |                             |                          |                |                          |                     |  |  |
| Missing Required Documer                                                | <u>ts</u>                  | Stuart, Frances             | 12/29/2009 0             | 1:19 PM        | Stuart, Frances          | 12/29/2009 01:19 PM |  |  |
| No Objection Letters<br><u>Create Objection Letter</u><br>Mo Amendments |                            |                             |                          |                |                          |                     |  |  |
| No Post-Submission Update                                               | No Post-Submission Updates |                             |                          |                |                          |                     |  |  |
| No Dispositions                                                         |                            |                             |                          |                |                          |                     |  |  |
| Create Disposition                                                      |                            |                             |                          |                |                          |                     |  |  |
| No Filing Notes                                                         |                            |                             |                          |                |                          |                     |  |  |
| Create Reviewer Note Create N                                           | ote to Filer               |                             |                          |                |                          |                     |  |  |
| No Reminders                                                            |                            |                             |                          |                |                          |                     |  |  |
|                                                                         |                            |                             |                          |                |                          |                     |  |  |

2. Click the Create Objection Letter link.

The Objection Letter contains the standard introduction and closing that has been defined earlier in the Instance Preferences under the Settings tab. (See

Lesson 2).

| Objection Lette                           | r for XX                   | XX-000536                     | 5279                   |                       |                                      |                    |
|-------------------------------------------|----------------------------|-------------------------------|------------------------|-----------------------|--------------------------------------|--------------------|
| Save Apply Ca                             | ncel                       |                               |                        |                       |                                      |                    |
| SERFF Tracking<br>Number:                 | XXXX-0005                  | 36279                         | State:                 | A                     | Alabama                              |                    |
| First Filing Company:                     | AAA Life In<br>Company ,   | surance                       | State Track<br>Number: | ting                  |                                      |                    |
| Company Tracking<br>Number:               |                            |                               |                        |                       |                                      |                    |
| TOI:                                      | 04.0 Home                  | owners                        | Sub-TOI:               | 0                     | 04.0000 Homeowners S<br>Combinations | Sub-TOI            |
| Product Name:                             | Homeowne                   | rs Product Laun               | ich                    |                       |                                      |                    |
| Project Name:                             | HPL-10-10                  |                               |                        |                       |                                      |                    |
| Objection Lett<br>Objection Le<br>Respond | er Status *<br>tter Date * | -Please Select-<br>12/29/2009 |                        |                       |                                      |                    |
|                                           |                            |                               |                        |                       |                                      |                    |
| Dear Christina Handy                      |                            |                               |                        |                       |                                      |                    |
| Dear Christina Handy,                     |                            |                               |                        |                       |                                      |                    |
| Introduction:                             |                            |                               |                        |                       |                                      |                    |
|                                           |                            |                               |                        |                       |                                      |                    |
|                                           | Add Se                     | lected Quick Tex              | ct                     |                       |                                      |                    |
|                                           |                            |                               |                        |                       |                                      |                    |
| Add Quick Text —                          |                            |                               |                        |                       |                                      |                    |
| Description                               | Category                   | Bus.<br>Type                  | Use                    |                       |                                      |                    |
|                                           | All                        | V All V                       | OBJ 💌 📕                | ilter<br>Clear Filter |                                      |                    |
|                                           |                            |                               |                        |                       |                                      |                    |
| Quick Text:                               |                            |                               |                        |                       |                                      |                    |
| Failed to Respond                         |                            |                               |                        |                       | *                                    |                    |
| Select the objection                      | items to b                 | e included ir                 | this letter.           |                       |                                      | Objection          |
| I'lissing Required Documents              |                            | ><br><<br><                   |                        |                       |                                      | Up<br>Down<br>View |

3. Select the Objection Letter status from the dropdown.

| Objection Letter for XXXX-000536279 |                        |                                                                           |                           |  |                                            |  |  |  |
|-------------------------------------|------------------------|---------------------------------------------------------------------------|---------------------------|--|--------------------------------------------|--|--|--|
| Save Apply Cancel                   |                        |                                                                           |                           |  |                                            |  |  |  |
| SERFF Tracking<br>Number:           | XXXX-000               | 536279                                                                    | State:                    |  | Alabama                                    |  |  |  |
| First Filing Company:               | AAA Life Ir<br>Company | nsurance                                                                  | State Tracking<br>Number: |  |                                            |  |  |  |
| Company Tracking<br>Number:         |                        |                                                                           |                           |  |                                            |  |  |  |
| TOI:                                | 04.0 Home              | owners                                                                    | Sub-TOI:                  |  | 04.0000 Homeowners Sub-TOI<br>Combinations |  |  |  |
| Product Name:                       | Homeowne               | ers Product Laund                                                         | :h                        |  |                                            |  |  |  |
| Project Name:                       | HPL-10-10              |                                                                           |                           |  |                                            |  |  |  |
| Objection Lette                     | r Status *             | -Please Select-                                                           |                           |  |                                            |  |  |  |
| Objection Let                       | ter Date *             | Awaits Initial Review                                                     |                           |  |                                            |  |  |  |
| Respond By Date                     |                        | Awaits Company Response<br>Awaits Legal Response<br>Awaits Other Response |                           |  |                                            |  |  |  |
| Dear Christina Handy,               |                        | Awaits Administrati                                                       | ve Decision               |  |                                            |  |  |  |
| Introduction:                       |                        | Incorrect Form Sub                                                        | mitted                    |  |                                            |  |  |  |
|                                     |                        |                                                                           |                           |  |                                            |  |  |  |

- The Objection Letter Date is pre-populated with the current date, however; it can be changed by clicking on the allocated button or typing in a date.
- 5. Enter a Respond By Date to notify the industry of the latest date the state will accept a response to the Objection Letter. The Respond By Date is optional and can be selected by clicking on the accept a calendar button or typing in a date.
- 6. Select the Objections that should be included on this Objection Letter in the left box and move them over to the right box. Once they are in the right box, the user can put them in the order that they wish them to appear in the Objection Letter by highlighting that Objection and then clicking the Up or Down buttons.
- All Objections do not need to be sent in the same Objection Letter. They can be sent in separate Objection Letters, or in the case where a user created an Objection for their own notes, they are not required to be sent at all, however; industry will not see the Objection until they are included in an Objection Letter.

| Check the objection items you wish to send to the company. |
|------------------------------------------------------------|
|------------------------------------------------------------|

7. Click the **Attach Files** button to attach any files.

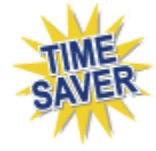

Since SERFF creates the letter for you, it is no longer necessary to attach a separate letter regarding issues on the filing.

Something that the user might want to attach would be a marked-up form

created using the editing tools in Adobe Acrobat (Lesson 7).

8. Click the **Save** button.

| Objection Letter for XXXX-000536279                                                                |                                                  |                           |                                            |  |  |  |  |
|----------------------------------------------------------------------------------------------------|--------------------------------------------------|---------------------------|--------------------------------------------|--|--|--|--|
| Submit Edit Cha                                                                                    | ange Respond By Date                             | Delete Close              |                                            |  |  |  |  |
| SERFF Tracking<br>Number:                                                                          | XXXX-000536279                                   | State:                    | Alabama                                    |  |  |  |  |
| First Filing Company:                                                                              | AAA Life Insurance<br>Company ,                  | State Tracking<br>Number: |                                            |  |  |  |  |
| Company Tracking<br>Number:                                                                        |                                                  |                           |                                            |  |  |  |  |
| TOI:                                                                                               | 04.0 Homeowners                                  | Sub-TOI:                  | 04.0000 Homeowners Sub-TOI<br>Combinations |  |  |  |  |
| Product Name:                                                                                      | Homeowners Product La                            | aunch                     |                                            |  |  |  |  |
| Project Name:                                                                                      | HPL-10-10                                        |                           |                                            |  |  |  |  |
| Objection Lette<br>Objection Let                                                                   | er Status * Awaits Comp<br>ter Date * 12/29/2009 | oany Response             |                                            |  |  |  |  |
| Respond                                                                                            | By Date                                          |                           |                                            |  |  |  |  |
| Dear Christina Handy,                                                                              | -,                                               |                           |                                            |  |  |  |  |
| Introduction: Pleease res                                                                          | spond to the following obj                       | ections                   |                                            |  |  |  |  |
| Objection 1                                                                                        |                                                  |                           |                                            |  |  |  |  |
| <ul> <li>Actuarial Memorandum (Supporting Document)<br/>Comment: Signature is Required.</li> </ul> |                                                  |                           |                                            |  |  |  |  |
| Objection 2                                                                                        |                                                  |                           |                                            |  |  |  |  |
| <ul> <li>Explanatory Memory<br/>Comment: Missing Re</li> </ul>                                     | randum (Supporting Docu<br>quired Documents      | ument)                    |                                            |  |  |  |  |

After clicking on the **Save** button the user can Submit, Edit, Delete or Close the letter.

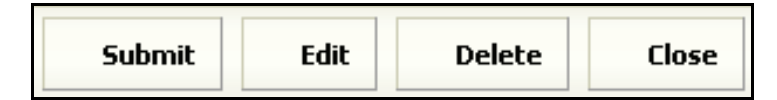

| Submit   | :              | Submits the Objection Letter to industry.                                                                                                    |
|----------|----------------|----------------------------------------------------------------------------------------------------|
| Change R | espond By Date | Lets the user edit the Respond By Date                                                                                                    |
| Edit     |                | Takes user into Edit mode of the Objection Letter.                                                                                                    |
| Delete   |                | Removes the Objection Letter after a confirmation to the user.                                                                                                    |
| Close    |                | Closes Objection Letters that have not yet been submitted<br>and saves them as drafts. If an Objection Letter has been<br>submitted, this just closes the Objection Letter. |
|          |                |                                                                                                    |

- 9. Click the **Submit** button to send the Objection Letter to the company.
- 10. A confirmation message appears confirming the action.

| Microsof | t Internet Ex | plorer       |                   | X                    |
|----------|---------------|--------------|-------------------|----------------------|
| 2        | You are abou  | it to submit | this objection le | atter. Are you sure? |
|          |               | ОК           | Cancel            | J                    |
| 11. C    | lick the      | OK           | button.           |                      |

12. The Date Submitted under the Filing Correspondence tab indicates the date the Objection was sent to the company.

| Obj | ection Letters          |                 |            |                     |              |                            |                              |  |
|-----|-------------------------|-----------------|------------|---------------------|--------------|----------------------------|------------------------------|--|
|     | Status                  | Created By      | Created On | Date Submitted      | Responded By | <b>Response Created On</b> | <b>Response Submitted On</b> |  |
|     | Awaits Company Response | Stuart, Frances | 12/29/2009 | 12/29/2009 01:30 PM |              |                            |                              |  |

If you see the Draft Schedule Item Icon to the left of the item, your

revisions/additions have not been submitted to the industry.

| Ohie | ction Letters         |                 |            |                |              |                     |                       |  |
|------|-----------------------|-----------------|------------|----------------|--------------|---------------------|-----------------------|--|
|      | Status                | Created By      | Created On | Date Submitted | Responded By | Response Created On | Response Submitted On |  |
|      | Awaits Initial Review | Stuart, Frances | 12/29/2009 |                |              |                     |                       |  |
|      |                       |                 |            |                |              |                     |                       |  |

#### **Reviewer Notes**

A Reviewer Note is internal communication and is not submitted to industry. Only those state users who have access to the filing will be able to view the Reviewer Note.

# <sup>C</sup>Creating a Reviewer Note

1. Click the Filing Correspondence tab.

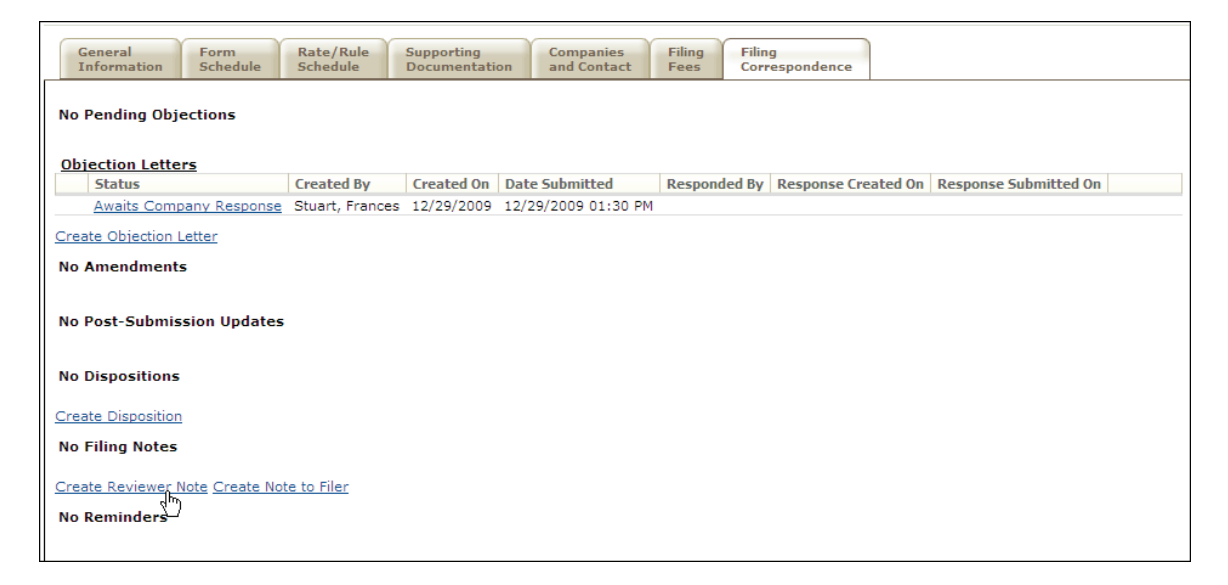

2. Click the Create Reviewer Note link.

| Reviewer Note for XXXX-000536279 |                                 |                           |                                            |
|----------------------------------|---------------------------------|---------------------------|--------------------------------------------|
| Save Apply Car                   | ncel                            |                           |                                            |
| SERFF Tracking<br>Number:        | XXXX-000536279                  | State:                    | Alabama                                    |
| First Filing Company:            | AAA Life Insurance<br>Company , | State Tracking<br>Number: |                                            |
| Company Tracking<br>Number:      |                                 |                           |                                            |
| TOI:                             | 04.0 Homeowners                 | Sub-TOI:                  | 04.0000 Homeowners Sub-TOI<br>Combinations |
| Product Name:                    | Homeowners Product L            | Launch                    |                                            |
| Project Name:                    | HPL-10-10                       |                           |                                            |
| Submitted by:<br>N/A             |                                 |                           |                                            |
| Subject                          |                                 |                           |                                            |
|                                  |                                 |                           |                                            |
| Commontes                        |                                 |                           |                                            |
| comments:                        |                                 |                           |                                            |
|                                  |                                 |                           |                                            |
|                                  |                                 |                           |                                            |
|                                  |                                 |                           |                                            |
|                                  |                                 |                           |                                            |
|                                  |                                 |                           |                                            |
|                                  |                                 |                           |                                            |
|                                  |                                 |                           |                                            |
|                                  |                                 |                           |                                            |
|                                  |                                 |                           |                                            |
|                                  |                                 |                           |                                            |
| Add Quick Text                   |                                 |                           |                                            |
| Description                      | Category                        | Bus. Type Use             |                                            |
|                                  | All 💌                           | All 💙 RN 💙                | Filter Clear Filter                        |
|                                  |                                 |                           |                                            |
| Quick Text:                      |                                 |                           |                                            |
| Missing Signature                |                                 |                           | *                                          |
|                                  |                                 |                           |                                            |
|                                  | Add Selected Quic               | k Text                    |                                            |
| Attach Files                     |                                 |                           |                                            |
|                                  |                                 |                           |                                            |
| Save Apply Can                   | cel                             |                           |                                            |

- 3. Type a subject in the Subject Field.
- 4. Type a comment in the comments field. (The comments can contain up to 4000 characters). Or, use Quick Text to enter a previously created "canned" comment.
- 5. If necessary, click the **Attach Files** button to attach any files.
- 6. Click the **Save** button to save the Reviewer Note.

| Reviewer Note for XXXX-000536279                                              |                                 |                           |                                             |  |
|-------------------------------------------------------------------------------|---------------------------------|---------------------------|---------------------------------------------|--|
| Edit Delete                                                                   | Close                           |                           |                                             |  |
| SERFF Tracking<br>Number:                                                     | XXXX-000536279                  | State:                    | Alabama                                     |  |
| First Filing<br>Company:                                                      | AAA Life Insurance<br>Company , | State Tracking<br>Number: |                                             |  |
| Company Tracking<br>Number:                                                   |                                 |                           |                                             |  |
| TOI: 04.0 Homeowners                                                          |                                 | Sub-TOI:                  | 04.0000 Homeowners Sub-<br>TOI Combinations |  |
| Product Name:                                                                 | Homeowners Product La           | unch                      |                                             |  |
| Project Name:                                                                 | HPL-10-10                       |                           |                                             |  |
| Created by:<br>Stuart, Frances on 12/29/2009 01:33 PM<br>Submitted by:<br>N/A |                                 |                           |                                             |  |
| Reviewer Status                                                               |                                 |                           |                                             |  |
| Comments:<br>This is my note                                                  |                                 |                           |                                             |  |
| Edit Delete                                                                   | Close                           |                           |                                             |  |

| Edit   | Takes the user to an area where they can edit the Reviewer Note.                |
|--------|---------------------------------------------------------------------------------|
| Delete | Removes the Reviewer Note from the filing.                                      |
| Close  | Closes the Reviewer Note and returns the user to the Filing Correspondence tab. |

All Reviewer Notes are located under the Filing Correspondence tab in the filing. The Filing Notes section lists all notes, including Note to Reviewer, Note to Filer or Reviewer Note.

| F | Filing Notes    |               |                 |            |              |              |
|---|-----------------|---------------|-----------------|------------|--------------|--------------|
|   | Subject         | Note Type     | Created By      | Created On | Submitted On | Submitted By |
| _ | Reviewer Status | Reviewer Note | Stuart, Frances | 12/29/2009 |              |              |

#### Note to Filer

A Note to Filer is sent from a state user to the filer.

# Creating a Note to Filer

1. Click the Filing Correspondence tab.

| Conoral                                                   | Pate/Pula             | Supporting       | Eiling            | Filing            |                  |                       |
|-----------------------------------------------------------|-----------------------|------------------|-------------------|-------------------|------------------|-----------------------|
| Information Sched                                         | ule Schedule          | Documentation a  | nd Contact Fees   | Correspondence    |                  |                       |
| No Pending Objections                                     |                       |                  |                   |                   |                  |                       |
| Objection Letters                                         |                       |                  |                   |                   |                  |                       |
| Status                                                    | Created By            | Created On Date  | Submitted Res     | onded By Response | e Created On 🛛 🖡 | Response Submitted On |
| Awaits Company Res                                        | ponse Stuart, Frances | 12/29/2009 12/29 | /2009 01:30 PM    |                   |                  |                       |
| Create Objection Letter                                   |                       |                  |                   |                   |                  |                       |
| No Amendments                                             |                       |                  |                   |                   |                  |                       |
| No Post-Submission Up                                     | dates                 |                  |                   |                   |                  |                       |
| No Dispositions                                           |                       |                  |                   |                   |                  |                       |
| Create Disposition                                        |                       |                  |                   |                   |                  |                       |
| Filing Notes                                              |                       |                  |                   |                   |                  |                       |
| Subject                                                   | Note Typ              | e Crea           | ted By            | Created On        | Submitted On     | Submitted By          |
| Reviewer Statu                                            | s Reviewer            | Note Stua        | rt, Frances       | 12/29/2009        |                  |                       |
| Create Reviewer Note Create Note to Filer<br>No Reminders |                       |                  |                   |                   |                  |                       |
| Assign Reviewers Up                                       | date Set Public Acco  | Create Objection | on Create Reminde | r Move to Workfo  | lder PDF Pip     | eline                 |

2. Click the Create Note to Filer link.

| Note To Filer                    | for XXXX-00053                  | 5279                      |                                            |
|----------------------------------|---------------------------------|---------------------------|--------------------------------------------|
| Save Apply                       | Cancel                          |                           |                                            |
| SERFF Tracking<br>Number:        | XXXX-000536279                  | State:                    | Alabama                                    |
| First Filing<br>Company:         | AAA Life Insurance<br>Company , | State Tracking<br>Number: |                                            |
| Company Tracking<br>Number:      |                                 |                           |                                            |
| TOI:                             | 04.0 Homeowners                 | Sub-TOI:                  | 04.0000 Homeowners Sub-TOI<br>Combinations |
| Product Name:                    | Homeowners Product La           | unch                      |                                            |
| Project Name:                    | HPL-10-10                       |                           |                                            |
| Submitted by:<br>N/A<br>Subject: |                                 |                           |                                            |
| Comments:                        |                                 |                           |                                            |
|                                  |                                 |                           |                                            |
| Add Quick Text -                 |                                 |                           |                                            |
| Description                      | Category Bu                     | s.Type Use                |                                            |
|                                  | All 💌 All                       | MTF V                     | Filter Clear Filter                        |
| Quick Text:                      |                                 |                           |                                            |
| Missing Signature                |                                 |                           | ×                                          |
|                                  | Add Selected Qu                 | ick Text                  |                                            |
| Attach Files                     |                                 |                           |                                            |
| Save Apply                       | Cancel                          |                           |                                            |

- 3. Type a subject in the Subject field.
- 4. Type a comment in the Comments field. The comments can contain up to 4000 characters. Quick Text can be used to enter a previously created "canned" comment.
- 5. If necessary, click the **Attach Files** button to attach related files.

6. Click the **Save** button to save the Note to Filer.

After clicking on the **Save** button, a preview of the note is displayed. The user can Submit, Edit, Delete or Close the Note to Filer.

| Note To Filer for XXXX-000536279                                                                                                    |                                 |                           |                                            |  |  |
|----------------------------------------------------------------------------------------------------|---------------------------------|---------------------------|--------------------------------------------|--|--|
| Submit Edit                                                                                                    | Delete Close                    |                           |                                            |  |  |
| SERFF Tracking<br>Number:                                                                                                    | XXXX-000536279                  | State:                    | Alabama                                    |  |  |
| First Filing<br>Company:                                                                                                    | AAA Life Insurance<br>Company , | State Tracking<br>Number: |                                            |  |  |
| Company Tracking<br>Number:                                                                                                    |                                 |                           |                                            |  |  |
| TOI:                                                                                                    | 04.0 Homeowners                 | Sub-TOI:                  | 04.0000 Homeowners Sub-TOI<br>Combinations |  |  |
| Product Name:                                                                                                    | Homeowners Product La           | unch                      |                                            |  |  |
| Project Name:                                                                                                    | HPL-10-10                       |                           |                                            |  |  |
| Project Name:       HPL-10-10         Created by:       Stuart, Frances on 12/29/2009 01:35 PM         Submitted by:       N/A         Subject:       Notice         Comments:       Note to Filer |                                 |                           |                                            |  |  |
|                                                                                                    |                                 |                           |                                            |  |  |
| Submit Edit                                                                                                    | Delete Close                    |                           |                                            |  |  |

<sup>C</sup> Note: A Note to Filer should *not* be used to communicate Objections on a filing.

Use the Objections and Objection Letter to communicate issues.

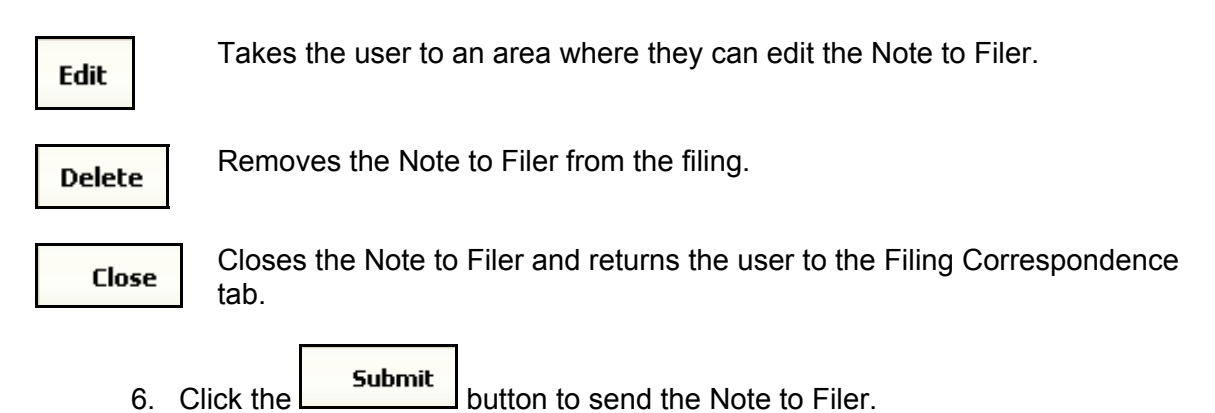

7. A confirmation message appears confirming the action.

| Microsoft | Microsoft Internet Explorer X                             |  |  |  |  |
|-----------|-----------------------------------------------------------|--|--|--|--|
| 2         | You are about to submit this Note to Filer. Are you sure? |  |  |  |  |
|           | OK Cancel                                                 |  |  |  |  |
| 8.        | Click the OK button.                                      |  |  |  |  |
| 9.        | Click the Close button.                                   |  |  |  |  |

10. The date 'Submitted On' under the Filing Correspondence tab indicates the date the Note to Filer was submitted.

| Filing Notes    |               |                 |            |              |                 |  |  |  |
|-----------------|---------------|-----------------|------------|--------------|-----------------|--|--|--|
| Subject         | Note Type     | Created By      | Created On | Submitted On | Submitted By    |  |  |  |
| Notice          | Note To Filer | Stuart, Frances | 12/29/2009 | 12/29/2009   | Stuart, Frances |  |  |  |
| Reviewer Status | Reviewer Note | Stuart, Frances | 12/29/2009 |              |                 |  |  |  |
|                 |               |                 |            |              |                 |  |  |  |
|                 |               |                 |            |              |                 |  |  |  |
|                 |               |                 | B.         |              |                 |  |  |  |

Figure 1 If you see the Draft Schedule Item Icon 1 to the left of the item, your

revisions/additions have not been submitted to the industry.

#### Post Submission Update

The Post Submission Update feature of SERFF gives industry users the ability to update various filing fields after the filing has been submitted. Depending upon a state setting, these updates will be allowed on open filings, both open and closed filings, or none at all. Once received, the state will review the request and allow or disallow the changes.

Note: The filers will only be able to submit post submission updates if the state allows the functionality on their instance. Contact the SERFF help desk by calling (816) 783-8990 or emailing <u>serffhelp@naic.org</u> to setup post submission updates for your instance.

### <sup>CP</sup>Viewing Post-Submission Update

The reviewer will receive a message in their message center with notification that the industry has submitted a post-submission update.

| м | essa | iges   |                                                           | Messages 1-7 of 7  | First   Previous  | Next   Last |
|---|------|--------|-----------------------------------------------------------|--------------------|-------------------|-------------|
|   |      | Unread | Subject                                                   | Filing             | From              | On 💌        |
|   |      | *      | Post-Submission Update Received for Filing XXXX-000535780 | XXXX-<br>000535780 | Frances<br>Stuart | Jan 4, 2010 |

1. Click on the row to view the message.

| Remove Message Move to Workfolder                                                          |                        |                               |  |  |  |  |  |  |
|--------------------------------------------------------------------------------------------|------------------------|-------------------------------|--|--|--|--|--|--|
| Post-Submission Update Received for Filing XXXX-000535780                                  |                        |                               |  |  |  |  |  |  |
| SERFF Tr Num: XXXX-000535780                                                               | Product Name:          | Farmowners                    |  |  |  |  |  |  |
| Co Tr Num:                                                                                 | Type Of Insurance:     | 03.0 Farmowners               |  |  |  |  |  |  |
| State Tr Num:                                                                              | Sub-Type Of Insurance: | 03.0001 Commercial Farmowners |  |  |  |  |  |  |
|                                                                                            | Filing Type:           | Form                          |  |  |  |  |  |  |
| Company: AAA Life Insurance                                                                | Company, From:         | Frances Stuart                |  |  |  |  |  |  |
| America's best Company                                                                     | Message Received:      | 01/04/2010 08:07 AM           |  |  |  |  |  |  |
| Contact: Christina Handy                                                                   |                        |                               |  |  |  |  |  |  |
| State: Alabama                                                                             |                        |                               |  |  |  |  |  |  |
| Event Detail: Post-Submission Update(125000080) for Filing XXXX-000535780 was<br>SUBMITTED |                        |                               |  |  |  |  |  |  |

2. Click the SERFF tracking number to view the filing.

The icons in the top left hand corner of the filing indicate if a submission has been submitted or if one has been approved.

| <b>S</b> | Pending post submission  |
|----------|--------------------------|
| 8        | Approved post submission |

| Assign Reviewers Update Set Public Access                                                                                                    | Create Objection Create Reminder | Move to Workfolder PDF Pipeline                                  |                 |
|----------------------------------------------------------------------------------------------------|----------------------------------|------------------------------------------------------------------|-----------------|
| Solution State State |                                  |                                                                  | Alabama         |
| updates.                                                                                                    |                                  |                                                                  | View Filing Log |
| First Filing Company AAA Life Insurance Company,<br>TOI: 03.0 Farmowners                                                                                                    |                                  | SERFF Tr Num: XXXX-000535780<br>SERFF Status: Submitted to State |                 |
| Sub-TOI: 03.0001 Commercial Farmowners                                                                                                    |                                  | State Tr Num:                                                    |                 |
| Filing Type: Form                                                                                                    |                                  | State Status:                                                    |                 |
| Assigned To:                                                                                                    |                                  | Co Tr Num:                                                       |                 |
| Date Submitted: 12/07/2009                                                                                                    |                                  | Disposition Date:                                                |                 |
| State Filing Description:                                                                                                    |                                  |                                                                  |                 |
|                                                                                                    |                                  |                                                                  |                 |

3. Click on the Filing Correspondence tab.

| Post-Submission Updates |           |                 |            |                 |                |              |                |  |  |
|-------------------------|-----------|-----------------|------------|-----------------|----------------|--------------|----------------|--|--|
|                         | Status    | Created By      | Created On | Submitted By    | Date Submitted | Processed By | Date Processed |  |  |
|                         | Submitted | Stuart, Frances | 01/04/2010 | Stuart, Frances | 01/04/2010     |              |                |  |  |

4. Click on the Post Submission link.

The Post Submission Update will show the fields that have changed in bold. The state has the option to allow or disallow a pending Post Submission Update.

| Allow                                     | sallow Close                                                   |                                       |                                                   |                                                          |                                         |                                          |                                          |
|-------------------------------------------|----------------------------------------------------------------|---------------------------------------|---------------------------------------------------|----------------------------------------------------------|-----------------------------------------|------------------------------------------|------------------------------------------|
| Post-Submission Update for XXXX-000535780 |                                                                |                                       |                                                   |                                                          |                                         |                                          |                                          |
| Status: Sub<br>Created By:<br>Submitted B | mitted<br>Stuart, Frances<br>I <b>y:</b> Stuart, Frances       |                                       |                                                   |                                                          |                                         |                                          |                                          |
| General                                   | Information                                                    |                                       |                                                   |                                                          |                                         |                                          |                                          |
| Produ                                     | ct Name:* Farmow<br>ct Number: 12345                           | vners                                 |                                                   | Project Name: Co                                         | ommercial                               |                                          |                                          |
| leference Org<br>Refer                    | janization:<br>ence Title:                                     |                                       | Refer                                             | ence Number:                                             |                                         |                                          |                                          |
| Statu                                     | us of Filing in Dom                                            | nicile: Authorized                    |                                                   |                                                          |                                         |                                          |                                          |
| Dom                                       | icile Status Comm                                              | ients: Approved in t<br>domicile      | he state of                                       |                                                          |                                         |                                          |                                          |
| Effective                                 | Date Requested (1                                              | New): 02/01/2010                      |                                                   |                                                          |                                         |                                          |                                          |
| Effective Da                              | te Requested (Rer                                              | new):                                 |                                                   |                                                          |                                         |                                          |                                          |
| Corresp                                   | onding Filing Trac<br>Nur                                      | cking<br>mber:                        |                                                   |                                                          |                                         |                                          |                                          |
| Rate Inf                                  | ormation<br>Rate Info Ap                                       | plies: Yes                            |                                                   |                                                          |                                         |                                          |                                          |
|                                           | Filing Me                                                      | thod: Filing & Use                    |                                                   |                                                          |                                         |                                          |                                          |
|                                           | Rate Change                                                    | Type: Increase                        |                                                   |                                                          |                                         |                                          |                                          |
| Overa                                     | II Pct. of Last Revi                                           | ision:                                |                                                   |                                                          |                                         |                                          |                                          |
| Effective                                 | e Date of Last Rev                                             | rision                                |                                                   |                                                          |                                         |                                          |                                          |
| Filing                                    | ) Method of Last F                                             | iling:                                |                                                   |                                                          |                                         |                                          |                                          |
| Company<br>Name:                          | Overall %<br>Indicated<br>Change:                              | Overall % Rate<br>Impact:             | Written<br>Premium<br>Change for this<br>Program: | # of Policy<br>Holders<br>Affected for<br>this Program : | Written<br>Premium for<br>this Program: | Maximum %<br>Change (where<br>required): | Minimum %<br>Change (where<br>required): |
| AAA Life<br>Insurance<br>Company          | 6.750%                                                         | 2.250%                                | \$15,000                                          | 500                                                      | \$250                                   | 7.500%                                   | 2.200%                                   |
| America's Best<br>Company                 | %                                                              | %                                     | \$                                                |                                                          | \$                                      | %                                        | %                                        |
|                                           |                                                                |                                       |                                                   |                                                          |                                         |                                          |                                          |
| Overall Perc                              | centage Rate Indic<br>For This F<br>ntage Rate Impac<br>This F | cated<br>`iling:<br>:t For<br>`iling: |                                                   |                                                          |                                         |                                          |                                          |
| Overall Perce                             | centage Rate Indi<br>For This F<br>Intage Rate Impac<br>This F | cated<br>"iling:<br>:t For<br>"iling: |                                                   |                                                          |                                         |                                          |                                          |

5. After reviewing the request the state can either allow or disallow the request by clicking on the button.

| Allow    | Allow the Post Submission request    |
|----------|--------------------------------------|
| Disallow | Disallow the Post Submission request |

When the state takes action on a Post Submission Update request, they are prompted to confirm the action and allowed to enter a comment. These comments will be available to the industry. This is the same whether approving or disapproving the request.

|                                  |                                   | domicile               |                                               |    |                       |                                          |                                          |
|----------------------------------|-----------------------------------|------------------------|-----------------------------------------------|----|-----------------------|------------------------------------------|------------------------------------------|
| Effective I                      | Date Requested (                  | New): 02/01/20:        | 10                                            |    |                       |                                          |                                          |
| Effective Dat                    | te Requested (Re                  | new):                  |                                               |    |                       |                                          |                                          |
| Corresp                          | onding Filing Tra                 | cking                  |                                               |    |                       |                                          |                                          |
|                                  | Nu                                | mber:                  |                                               |    |                       |                                          |                                          |
| Rate Inf                         | ormation                          |                        |                                               |    |                       |                                          |                                          |
|                                  | Rate Info Ap                      | plies: Yes             |                                               |    |                       |                                          |                                          |
|                                  | Filing Me                         | thod: Filing & Use     | Are you sure you wish to allow this update?   |    |                       |                                          |                                          |
|                                  | Rate Change                       | Type: Increase         | Once allowed, these changes will be applied t |    |                       |                                          |                                          |
| Overa                            | ll Pct. of Last Rev               | ision:                 | the filing.                                   | .0 |                       |                                          |                                          |
| Effective Date of Last Revision  |                                   |                        |                                               |    |                       |                                          |                                          |
| Filing                           | g Method of Last I                | Filing:                | Comment:                                      |    |                       |                                          |                                          |
| Company<br>Name:                 | Overall %<br>Indicated<br>Change: | Overall % R<br>Impact: |                                               | ~  | n<br>Jm for<br>ogram: | Maximum %<br>Change (where<br>required): | Minimum %<br>Change (where<br>required): |
| AAA Life<br>Insurance<br>Company | 6.750%                            | 2.250%                 |                                               | ~  |                       | 7.500%                                   | 2.200%                                   |
| America's Best<br>Company        | %                                 | %                      |                                               |    |                       | %                                        | %                                        |
|                                  |                                   |                        | Cancel Allow                                  |    |                       |                                          |                                          |
| Overall Perc                     | entage Rate Indi                  | cated                  |                                               |    |                       |                                          |                                          |
|                                  | For this i                        | -iling:                |                                               |    |                       |                                          |                                          |
| Overall Perce                    | ntage Rate Impa<br>This I         | ct For<br>Filing:      |                                               |    |                       |                                          |                                          |
| Allow Dis                        | sallow Close                      |                        |                                               |    |                       |                                          |                                          |
|                                  |                                   |                        |                                               |    |                       |                                          |                                          |

6. Type in a comment and then click the button.

After approval, the icon and wording in Filing at a Glance changes, as does the status of the request. If the request is disallowed, the icon above Filing at a Glance is removed and the request status is changed to Disallowed.

| 😇 This filing has post submission updates. |  |
|--------------------------------------------|--|
|                                            |  |

| Post-Submission Updates |         |                 |            |                 |                |                 |                |  |
|-------------------------|---------|-----------------|------------|-----------------|----------------|-----------------|----------------|--|
| I                       | Status  | Created By      | Created On | Submitted By    | Date Submitted | Processed By    | Date Processed |  |
| l                       | Allowed | Stuart, Frances | 01/04/2010 | Stuart, Frances | 01/04/2010     | Stuart, Frances | 01/04/2010     |  |

When a request is approved, the applicable fields on the filing are updated. Fields that have been changed through post submission will have an icon next to them representing changed data. This icon does not appear if the change was not approved. Clicking the icon for a field with the changes will trigger the display of the history of changes for that field, including prior values and the date the field was changed. The user can click the View link to be taken to the Post Submission Update for that change.

|                    |                                                              | circuity       | gei                   | Impact                  | riogra                      |
|--------------------|--------------------------------------------------------------|----------------|-----------------------|-------------------------|-----------------------------|
|                    |                                                              | 6.750          | %                     | 2.250 %                 | \$ 15000                    |
| Insu<br>Con        | Name                                                         | Prior<br>Value | Last<br>Changed<br>By | Last<br>Changed<br>Date | View X<br>Related<br>Update |
| Am<br>Con          | Overall<br>%<br>Indicated<br>Change                          | 5.650<br>%     | Frances<br>Stuart     | 01/04/2010              | <u>View</u>                 |
|                    | Overall<br>% Rate<br>Impact                                  | 2.560<br>%     | Frances<br>Stuart     | 01/04/2010              | <u>View</u>                 |
| Ov<br>Effe<br>Effe | Written<br>Premium<br>Change<br>for this<br>Program          | \$<br>10000    | Frances<br>Stuart     | 01/04/2010              | <u>View</u>                 |
| S                  | # of<br>Policy<br>Holders<br>Affected<br>for this<br>Program | 1000           | Frances<br>Stuart     | 01/04/2010              | <u>View</u>                 |
|                    | Written<br>Premium<br>for this<br>Program                    | \$ 500         | Frances<br>Stuart     | 01/04/2010              | <u>View</u>                 |
| As                 | Maximum<br>%<br>Change                                       | 6.560<br>%     | Frances<br>Stuart     | 01/04/2010              | <u>View</u>                 |
| ERFF R             | Minimum<br>%<br>Change                                       | 8.560<br>%     | Frances<br>Stuart     | 01/04/2010              | <u>View</u>                 |

#### Viewing Response Letters

### <sup>C</sup>Viewing Response Letters through the Objection Letter

1. Click the Filing Correspondence tab.

| Assign Reviewers         Update         Set Public Access         Create Objection         Create Reminder         Move to Workfolder         PDF Pipeline                                                                             |                                   |
|----------------------------------------------------------------------------------------------------|-----------------------------------|
| First Filing Company AAA Life Insurance Company,       SERFF Tr Num: XXXX-000536279         TOI: 04.0 Homeowners       SERFF Status: Pending State Action         Sub-TOI: 04.0000 Homeowners Sub-TOI Combinations       State Tr Num: | <b>Alabama</b><br>View Filing Log |
| Filing Type: Form     State Status:       Assigned To: Frances Stuart (primary)     Co Tr Num:       Date Submitted: 12/22/2009     Disposition Date:                                                                                  |                                   |
| State Filing Description:                                                                                                    |                                   |
| General<br>Information         Form<br>Schedule         Rate/Rule<br>Schedule         Supporting<br>Documentation         Companies<br>and Contact         Filing<br>Fees         Filing<br>Correspondence                             |                                   |
| k                                                                                                    |                                   |

2. Click on the link to the Objection Letter.

| Objection Letters |                         |                 |            |                     |                 |                     |                       |
|-------------------|-------------------------|-----------------|------------|---------------------|-----------------|---------------------|-----------------------|
|                   | Status                  | Created By      | Created On | Date Submitted      | Responded By    | Response Created On | Response Submitted On |
|                   | Awaits Company Response | Stuart, Frances | 12/29/2009 | 12/29/2009 01:30 PM | Stuart, Frances | 12/30/2009          | 12/30/2009 02:24 PM   |
| Cre               | ate Objection Letter    |                 |            |                     |                 |                     |                       |

3. The Reviewer will see the letter that they sent to the company. The Reviewer

|    | can click on | the <b>View Response</b> | Letter | button and see the company's response. |
|----|--------------|--------------------------|--------|----------------------------------------|
| 4. | Click the    | iew Response Letter      | button |                                        |

| Response Letter for XXXX-000536279                      |  |  |  |  |  |  |  |
|---------------------------------------------------------|--|--|--|--|--|--|--|
| Close View Objection Letter Expand All Collapse All     |  |  |  |  |  |  |  |
| SERFF Tracking Number: State:                           |  |  |  |  |  |  |  |
| Filing Company: State Tracking Number:                  |  |  |  |  |  |  |  |
| Company Tracking Number:                                |  |  |  |  |  |  |  |
| TOI: Sub-TOI:                                           |  |  |  |  |  |  |  |
| Product Name:                                           |  |  |  |  |  |  |  |
| Project Name:                                           |  |  |  |  |  |  |  |
| Status : Submitted to State                             |  |  |  |  |  |  |  |
| Submitted Date: 12/30/2009 02:24 PM                     |  |  |  |  |  |  |  |
| Dear Frances Stuart,                                    |  |  |  |  |  |  |  |
| Introduction: Here are the responses to the objections. |  |  |  |  |  |  |  |
|                                                         |  |  |  |  |  |  |  |
| Objection 1                                             |  |  |  |  |  |  |  |
| Applies To:                                             |  |  |  |  |  |  |  |
| Actuarial Memorandum (Supporting Document)              |  |  |  |  |  |  |  |
| Commente Signatura is Required                          |  |  |  |  |  |  |  |
| Deserved is                                             |  |  |  |  |  |  |  |
| Response 1:                                             |  |  |  |  |  |  |  |
| Comments: *<br>Here is the file with the signature.     |  |  |  |  |  |  |  |
| Changed Items:                                          |  |  |  |  |  |  |  |
| No Form Schedule items changed.                         |  |  |  |  |  |  |  |
| No Rate/Rule Schedule items changed.                    |  |  |  |  |  |  |  |
| Supporting Document Schedule Item Changes               |  |  |  |  |  |  |  |
| © ⊕ Name: Actuarial Memorandum                          |  |  |  |  |  |  |  |
|                                                         |  |  |  |  |  |  |  |
|                                                         |  |  |  |  |  |  |  |
|                                                         |  |  |  |  |  |  |  |

The industry response to the Objection Letter will open. The Reviewer can complete their review process and proceed to creating a Disposition.

#### Dispositions

A Disposition is the result of the review of the filing. When a Disposition is created, the status of the filing is changed to 'Closed'.

As stated in Lesson 1, the Configuration Manager can dictate whether any assigned Reviewer can create a Disposition or if only the Primary Reviewer has the ability to create a Disposition.

# <sup>C</sup>Creating a New Disposition

1. Click the Filing Correspondence tab.

| General<br>Information         Form<br>Schedule         Rata/Rule<br>Schedule         Supporting<br>Documentation         Companies<br>and Contact         Filing<br>Fees         Filing<br>Correspondence |                       |                 |            |                     |                 |                            |                       |  |  |
|----------------------------------------------------------------------------------------------------|-----------------------|-----------------|------------|---------------------|-----------------|----------------------------|-----------------------|--|--|
| No Pending Objection                                                                                                    | No Pending Objections |                 |            |                     |                 |                            |                       |  |  |
| Objection Letters                                                                                                    |                       |                 |            |                     |                 |                            |                       |  |  |
| Status                                                                                                    |                       | Created By      | Created On | Date Submitted      | Responded By    | <b>Response Created On</b> | Response Submitted On |  |  |
| Awaits Company R                                                                                                    | Response              | Stuart, Frances | 12/29/2009 | 12/29/2009 01:30 PM | Stuart, Frances | 12/30/2009                 | 12/30/2009 02:24 PM   |  |  |
| Create Objection Letter<br>No Amendments                                                                                                    |                       |                 |            |                     |                 |                            |                       |  |  |
| Post-Submission Upo                                                                                                    | dates                 |                 | washed On  | Cubacilities I Dec  | Data Cubaritt   | ad Decessed (              | Data Durana and       |  |  |
| Status                                                                                                    | Created b             | γ (C            | reated Off | Submitted by        | Date Submitt    | ed Processed i             | Date Processed        |  |  |
| No Dispositions<br><u>Create Disposition</u><br>Filing N-ces                                                                                                    |                       |                 |            |                     |                 |                            |                       |  |  |
| Subject                                                                                                    |                       | Note Type       | 2          | Created By          | Created On      | Submitted On               | Submitted By          |  |  |
| Question                                                                                                    |                       | Note To Fi      | ler        | Stuart, Frances     | 12/30/2009      | 01/04/2010                 | Stuart, Frances       |  |  |
| Notice                                                                                                    |                       | Note To Fi      | ler        | Stuart, Frances     | 12/29/2009      | 12/29/2009                 | Stuart, Frances       |  |  |
| Reviewer St                                                                                                    | atus                  | Reviewer        | Note       | Stuart, Frances     | 12/29/2009      |                            |                       |  |  |
| Create Reviewer Note Create Note to Filer<br>No Reminders                                                                                                    |                       |                 |            |                     |                 |                            |                       |  |  |

- 2. Click the link.
- Note: This screen shot might look different depending on the type of filing being reviewed.

| Disposition for XXXX-000536279                                                                               |                        |                          |                 |               |  |  |  |  |  |  |  |
|----------------------------------------------------------------------------------------------------|------------------------|--------------------------|-----------------|---------------|--|--|--|--|--|--|--|
| Save Apply C                                                                                                 | ancel                  |                          |                 |               |  |  |  |  |  |  |  |
| SERFF Tracking                                                                                               | XXXX-000536279         | State:                   | Alabama         |               |  |  |  |  |  |  |  |
| First Filing Company: AAA Life Insurance State Tracking<br>Company Number:                                   |                        |                          |                 |               |  |  |  |  |  |  |  |
| Company Tracking                                                                                             | Company , Number:      |                          |                 |               |  |  |  |  |  |  |  |
| TOI:                                                                                                    | 04.0 Homeowners        | Sub-TOI:                 | 04.0000 Homeowr | ers Sub-TOI   |  |  |  |  |  |  |  |
| Product Name:                                                                                                | Homeowners Produc      | t Launch                 | Combinations    |               |  |  |  |  |  |  |  |
| Project Name:                                                                                                | HPL-10-10              |                          |                 |               |  |  |  |  |  |  |  |
| Dispos                                                                                                    | ition Date: 01/04/2010 |                          |                 |               |  |  |  |  |  |  |  |
| Filing                                                                                                    | Rejection:             |                          |                 |               |  |  |  |  |  |  |  |
| Effective Da                                                                                                 | ate (New):             |                          |                 |               |  |  |  |  |  |  |  |
| Effective Date (                                                                                             | Renewal):              |                          |                 |               |  |  |  |  |  |  |  |
|                                                                                                    | Status: Approved       | *                        |                 |               |  |  |  |  |  |  |  |
|                                                                                                    | Comment:               |                          |                 |               |  |  |  |  |  |  |  |
| Add Quick Text<br>Description Category Bus. Use<br>Type<br>All V DSP V Filter<br>Clear Filter<br>Quick Text: |                        |                          |                 |               |  |  |  |  |  |  |  |
|                                                                                                    | Add Selected Qu        | ick Text                 |                 |               |  |  |  |  |  |  |  |
| Add F                                                                                                    | Rate Data? C Yes C     | No                       |                 |               |  |  |  |  |  |  |  |
|                                                                                                    |                        | Schedule Items           |                 |               |  |  |  |  |  |  |  |
| Item Type                                                                                                    | Item Name              | Item Stat<br>-Please Sel | tus<br>ect- 🗸 🗸 | Public Access |  |  |  |  |  |  |  |
| Supporting Document                                                                                          | Actuarial Memorandum   | -Please Sel              | ect- 💌          | No            |  |  |  |  |  |  |  |
| Supporting Document                                                                                          | Actuarial Memorandur   | n -Please Sel            | ect-            | No            |  |  |  |  |  |  |  |
| Supporting Document                                                                                          | Explanatory Memorand   | lum -Please Sel          | ect- 💌          | No            |  |  |  |  |  |  |  |
| Supporting Document                                                                                          | Explanatory Memoran    | dum -Please Sel          | ect- 💌          | No            |  |  |  |  |  |  |  |

No

No

\*

¥

-Please Select-

-Please Select-

Supporting Document Supporting Documentation

Cancel

Form A, 1324, [No date], Advertising

Form

Save

Attach Files

Apply

- The Disposition Date will be auto populated, however; it can be changed by clicking on the calendar button or by typing in a date.
- 4. Place a checkmark in the 'Filing Rejection' box, if necessary.
- 5. Enter the Effective/Implementation Date(s) by clicking on the end calendar button or by typing in a date.
- 6. Click the drop down arrow and select the Status.

| Disposition for XXXX-000536279 |                     |                                                    |                           |                                            |  |  |
|--------------------------------|---------------------|----------------------------------------------------|---------------------------|--------------------------------------------|--|--|
| Save Apply Can                 | cel                 |                                                    |                           |                                            |  |  |
| SERFF Tracking<br>Number:      | XXXX-00             | 0536279                                            | State:                    | Alabama                                    |  |  |
| First Filing Company:          | AAA Life<br>Company | Insurance                                          | State Tracking<br>Number: |                                            |  |  |
| Company Tracking<br>Number:    |                     |                                                    |                           |                                            |  |  |
| TOI:                           | 04.0 Hon            | neowners                                           | Sub-TOI:                  | 04.0000 Homeowners Sub-TOI<br>Combinations |  |  |
| Product Name:                  | Homeow              | ners Product Launch                                |                           |                                            |  |  |
| Project Name:                  | HPL-10-1            | 0                                                  |                           |                                            |  |  |
| Dispositio                     | on Date:            | 01/04/2010                                         |                           |                                            |  |  |
| Filing Re                      | jection:            |                                                    |                           |                                            |  |  |
| Effective Date                 | e (New):            |                                                    |                           |                                            |  |  |
| Effective Date (Re             | enewal):            |                                                    |                           |                                            |  |  |
| Status:                        |                     | -Please Select-                                    | Y                         |                                            |  |  |
| Comment:                       |                     | -Please Select-<br>Received                        |                           |                                            |  |  |
|                                |                     | Authorized<br>Withdrawn<br>Disapproved<br>Approved |                           |                                            |  |  |

7. Click the drop down arrow and select the Quick Text and/or enter comments, if necessary.

The Comment field is a free text field. The user can use more than one Quick

Text item, edit the Quick Text comment or add more information for the Objection.

| Con                 | iment:                                    |  |
|---------------------|-------------------------------------------|--|
|                     |                                           |  |
|                     |                                           |  |
|                     |                                           |  |
|                     |                                           |  |
|                     |                                           |  |
|                     |                                           |  |
| Quic                | k Text:                                   |  |
| -Please Select-     | •                                         |  |
| -Please Select-     |                                           |  |
| Approved            |                                           |  |
| Missing Information | La la la la la la la la la la la la la la |  |
| Required Documents  |                                           |  |
|                     |                                           |  |
| 8. Click the        | Add Selected QuickText button.            |  |

9. If applicable, change the flag for whether Rate Data applies on the filing.

| Rate data | • applies • does NOT apply to filing. |
|-----------|---------------------------------------|
|           |                                       |

10. Enter the Rate Data, as applicable, into the fields.

|                                          |                           |                                                | Company Rate Ir                                       | nformation |                                       |                                       |
|------------------------------------------|---------------------------|------------------------------------------------|-------------------------------------------------------|------------|---------------------------------------|---------------------------------------|
| Company<br>Name:                         | Overall % Rate<br>Impact: | Written Premium<br>Change for this<br>Program: | # of Policy<br>Holders Affected<br>for this Program : | Premium:   | Maximum % Change<br>(where required): | Minimum % Change<br>(where required): |
| Barley's<br>Food<br>Allergy<br>Co, Inc.  | 0.000                     | % \$ 0                                         | 0                                                     | \$ 0       | 0.000 %                               | 0.000 %                               |
| Ruby's<br>Water<br>Accident<br>Indemnity | 0.000                     | % \$ 0                                         | 0                                                     | \$ 0       | 0.000 %                               | 0.000 %                               |

| Overall Rate Information for Multiple Company Filings        |      |  |  |  |  |  |
|--------------------------------------------------------------|------|--|--|--|--|--|
| Overall Percentage Rate Impact For This                      | 0.00 |  |  |  |  |  |
| Fining:                                                      | %    |  |  |  |  |  |
| Effect of Rate Filing-Written Premium                        | \$   |  |  |  |  |  |
| Change For This Program:                                     | 0    |  |  |  |  |  |
| Effect of Rate Filing - Number of<br>Policyholders Affected: |      |  |  |  |  |  |

11. Complete the Item Status for all schedule items.

Click the first drop down arrow to change all schedule items or select them individually.

|                        | Sch                                                           | edule Items                       |                  |
|------------------------|---------------------------------------------------------------|-----------------------------------|------------------|
| Item Type              | Item Name                                                     | Item Status<br>(01) Please Select | Public<br>Access |
| Supporting<br>Document | P&C Cover Letter                                              | (01) Please Select                | No               |
| Supporting<br>Document | P&C Transmittal<br>Document                                   | (01) Please Select                | No               |
| Supporting<br>Document | P&C NH Retalitory<br>Fee Summary Page                         | (01) Please Select                | No               |
| Supporting<br>Document | P&C NH Retalitory<br>Fee Summary Page                         | (01) Please Select                | No               |
| Supporting<br>Document | P&C Microfiche form<br>required for NH Ins.<br>Dept. to fiche | (01) Please Select                | No               |
| Supporting<br>Document | P & C Form to be<br>reviewed, only one<br>per component       | (01) Please Select                | No               |
| Form                   | Homeowners                                                    | (01) Please Select                | No               |
| Rate                   | Fee Summary                                                   | (01) Please Select                | No               |
| Attach File            | s                                                             |                                   |                  |

12. Click the **Attach Files** button to attach any files. Since SERFF creates the letter for you, an expectation of an attached file would be a marked-up form created using the editing tools in Adobe Acrobat

(Lesson 7).

13. Click Save

The following buttons are now available:

| Submit                                | dit Delete Co                              | Set Public Access                        | Close                     |  |  |  |
|---------------------------------------|--------------------------------------------|------------------------------------------|---------------------------|--|--|--|
| Submits the Disposition to the filer. |                                            |                                          |                           |  |  |  |
| Edit                                  | Takes the user to a to submission).        | n area where they can ed                 | it the Disposition (prior |  |  |  |
| Delete                                | Removes the Dispo                          | sition from the filing.                  |                           |  |  |  |
| Set Public Access                     | Takes the user to a<br>Access settings for | n area where they can co<br>this filing. | ntrol the Public          |  |  |  |
| Close                                 | Closes the Dispositi<br>Correspondence tal | on and returns the user to<br>o.         | o the Filing              |  |  |  |

14. If Public Access needs to be set on the filing, skip to step one of the next section before submitting.

| 15. Click      | Submit                                       |               |
|----------------|----------------------------------------------|---------------|
| Microsoft Inte | rnet Explorer                                | ×             |
| You You        | are about to submit this disposition report. | Are you sure? |
| 16. Click      | OK                                           |               |

A closed filing will be removed from My Open Filings. Use the Advanced Search feature to find any closed filings.

#### **Public Access**

The industry has the ability to request certain pieces of the filing be marked 'confidential'. The State Configuration Manager will indicate your state's Public Access position, citing any statutes, in the settings. If an industry user requests parts of/the entire filing be marked confidential yet your state statutes will not accommodate their request, the State Reviewer can override their request and update Public Access.

1. Click the **Set Public Access** button.

| Update Public Access for XXXX-000536279         |  |  |  |  |
|-------------------------------------------------|--|--|--|--|
| Save Cancel Select All Deselect All             |  |  |  |  |
| Filing 🔘 allows 💿 does NOT allow public access. |  |  |  |  |
| Save Cancel Select All Deselect All             |  |  |  |  |

- 2. Click the ' <sup>•</sup> allows' or ' <sup>•</sup> does not allow public access' radio button (depending on your state statutes).
- 3. Place a check mark next to items available for Public Access.

Selecting the main schedule items will select all sub-schedule items, but the subschedule items can be subsequently deselected.

| Update Public Access for XXXX-000               | )536279                                                                          |  |  |  |  |  |
|-------------------------------------------------|----------------------------------------------------------------------------------|--|--|--|--|--|
| Save Cancel Select All Deselect All             |                                                                                  |  |  |  |  |  |
| Filing 💽 allows 🔘 does NOT allow public access. |                                                                                  |  |  |  |  |  |
| Make Public Access as of: 01/04/2010            |                                                                                  |  |  |  |  |  |
| 🛛 🗌 Form Schedule Items                         |                                                                                  |  |  |  |  |  |
| Form A, 1324, [No date], Adver                  | tising                                                                           |  |  |  |  |  |
| Supporting Documents                            |                                                                                  |  |  |  |  |  |
| Actuarial Memorandum                            | Satisfied                                                                        |  |  |  |  |  |
| Actuarial Memorandum                            | Satisfied                                                                        |  |  |  |  |  |
| Explanatory Memorandum                          | Satisfied                                                                        |  |  |  |  |  |
| Explanatory Memorandum                          | Satisfied                                                                        |  |  |  |  |  |
| Supporting Documentation                        | Satisfied                                                                        |  |  |  |  |  |
| Correspondence                                  |                                                                                  |  |  |  |  |  |
| Objection Letter                                | Date Submitted                                                                   |  |  |  |  |  |
|                                                 | Objection Letter         12/29/2009           Bespense Letter         12/30/2009 |  |  |  |  |  |
| Note to Filer                                   | Response Letter 12/30/2009                                                       |  |  |  |  |  |
| Note to Filer                                   | 12/29/2009                                                                       |  |  |  |  |  |
| Peviewer Note                                   | 12/ 23/ 2003                                                                     |  |  |  |  |  |
|                                                 |                                                                                  |  |  |  |  |  |

- 4. Set the date that the filing is available for public access.
- Save button. 5. Click the
- 6. A confirmation message appears confirming this action.

| Microsoft | : Internet Explorer                                                        |
|-----------|----------------------------------------------------------------------------|
| ?         | You are about to save changes to the filing's public access. Are you sure? |
|           | Cancel                                                                     |
|           |                                                                            |

7. Click the **UN** button.

Once the filing has been marked for Public Access, an 'eyeglasses' icon appears

on the filing.

| ቆና This filing has been marked public access.                | Alaska<br>View Filing Log    |
|--------------------------------------------------------------|------------------------------|
| Filing Company Western Reserve Life Assurance Co. of Ohio 00 | SERFF Tr Num: AEGA-125086612 |
|                                                              | SERFF Status: Assigned       |
| Sub-Tul: 01.0001 Commercial Property (Fire and Allied Lines) | State Ir Num:                |
| Filing Type: Form                                            | State Status:                |
| Assigned To: Kelly McCumber (primary)                        | Co Tr Num:                   |
| Date Submitted: 07/17/2007                                   | Disposition Date:            |
| State Description:                                           |                              |
|                                                              |                              |

<sup>C</sup> If parts of the filing are marked confidential, the 'eyeglasses' icon will appear with

a red mark through it.

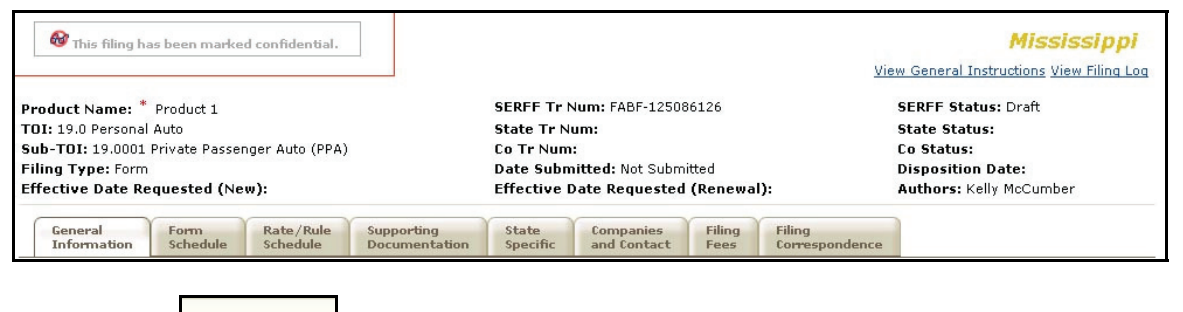

Submit 8. Click

| Microsof | t Internet Explorer 🛛 🔀                                        |
|----------|----------------------------------------------------------------|
| ?        | You are about to submit this disposition report. Are you sure? |
|          | Cancel                                                         |
| 9. C     | lick OK                                                        |

When the Disposition Report has been submitted to the Author, the 'Submitted On' date field will be populated with the Date Submitted.

| Dispositions |          |                 |            |                     |  |
|--------------|----------|-----------------|------------|---------------------|--|
|              | Status   | Created By      | Created On | Date Submitted      |  |
|              | Approved | Stuart, Frances | 01/04/2010 | 01/04/2010 08:47 AM |  |

<sup>C</sup>A closed filing will be removed from My Open Filings. Use the Advanced Search

feature to find any closed filings.

#### **Copy Disposition**

Users can copy existing Dispositions if a filing has been reopened. Only Dispositions that have been submitted may be copied. This is useful when a filing has been reopened, the user is ready to close it again, and there aren't many changes to the Disposition.

1. Click on the Filing Correspondence tab.

| 0 5                                                                                                    |                                                                                                    |                                                                           |                |                                                                                                |                |                                                                                         |                                                  |
|----------------------------------------------------------------------------------------------------|----------------------------------------------------------------------------------------------------|---------------------------------------------------------------------------|----------------|------------------------------------------------------------------------------------------------|----------------|-----------------------------------------------------------------------------------------|--------------------------------------------------|
| ection Letters                                                                                                    |                                                                                                    |                                                                           |                |                                                                                                |                |                                                                                         |                                                  |
| Status                                                                                                    | Created By                                                                                                    | Created On                                                                | Date Submitted | Responded By                                                                                   | Response Creat | ed On                                                                                   | Response Submitted (                             |
| 5 Day Response                                                                                                    | MayorgaMgr, Courtney                                                                                                    | 09-13-2006                                                                | 09-13-2006     |                                                                                                |                |                                                                                         |                                                  |
| 10 Day Response                                                                                                    | MayorgaMgr, Courtney                                                                                                    | 09-13-2006                                                                | 09-13-2006     |                                                                                                |                |                                                                                         |                                                  |
|                                                                                                    |                                                                                                    |                                                                           |                |                                                                                                |                |                                                                                         |                                                  |
| Amendments                                                                                                    | Created                                                                                                    |                                                                           |                |                                                                                                |                |                                                                                         |                                                  |
| Amendments                                                                                                    | Created                                                                                                    |                                                                           |                | Created On                                                                                     | 1              | Date Subn                                                                               | nitted                                           |
| Amendments                                                                                                    | Created<br>Created By<br>MayorgaMgr, Co                                                                                                  | Jurtney                                                                   |                | Created On<br>09-19-2006                                                                       |                | Date Subn<br>09-19-200                                                                  | nitted                                           |
| Amendments<br>position Reports<br>Status<br>Approved<br>Approved                                                             | Created<br>Created By<br>MayorgaMgr, Co<br>MayorgaMgr, Co                                                                                | ourtney<br>ourtney                                                        |                | Created On<br>09-19-2006<br>09-19-2006                                                         |                | Date Subn<br>09-19-200<br>09-19-200                                                     | nitted<br>16                                     |
| Amendments<br>position Reports<br>Status<br>Approved<br>Approved<br>Approved                                                 | Created Created By MayorgaMgr, Cc MayorgaMgr, Cc MayorgaMgr, Cc                                                                          | ourtney<br>ourtney<br>ourtney                                             |                | Created On<br>09-19-2006<br>09-19-2006<br>09-19-2006                                           |                | Date Subn<br>09-19-200<br>09-19-200<br>09-19-200                                        | nitted<br>16<br>16                               |
| Amendments position Reports Status Approved Approved Approved Approved                                                       | Created<br>Created By<br>MayorgaMgr, Cc<br>MayorgaMgr, Cc<br>MayorgaMgr, Cc                                                              | ourtney<br>ourtney<br>ourtney<br>ourtney                                  |                | Created On<br>09-19-2006<br>09-19-2006<br>09-19-2006<br>09-19-2006                             |                | Date Subn<br>09-19-200<br>09-19-200<br>09-19-200<br>09-19-200                           | nitted<br>16<br>16<br>16<br>16                   |
| Amendments<br>position Reports<br>Status<br>Approved<br>Approved<br>Approved<br>Approved<br>Approved<br>Approved             | Created<br>Created By<br>MayorgaMgr, Cc<br>MayorgaMgr, Cc<br>MayorgaMgr, Cc<br>MayorgaMgr, Cc                                            | ourtney<br>ourtney<br>ourtney<br>ourtney<br>ourtney                       |                | Created On<br>09-19-2006<br>09-19-2006<br>09-19-2006<br>09-19-2006<br>09-19-2006               |                | Date Subn<br>09-19-200<br>09-19-200<br>09-19-200<br>09-19-200<br>09-19-200              | nitted<br>16<br>16<br>16<br>16<br>16             |
| Amendments position Reports Status Approved Approved Approved Approved Approved Approved Approved Approved                   | Created<br>Created By<br>MayorgaMgr, Cc<br>MayorgaMgr, Cc<br>MayorgaMgr, Cc<br>MayorgaMgr, Cc<br>MayorgaMgr, Cc                          | ourtney<br>ourtney<br>ourtney<br>ourtney<br>ourtney<br>ourtney            |                | Created On<br>09-19-2006<br>09-19-2006<br>09-19-2006<br>09-19-2006<br>09-19-2006<br>09-19-2006 |                | Date Subn<br>09-19-200<br>09-19-200<br>09-19-200<br>09-19-200<br>09-19-200<br>09-19-200 | nitted<br>16<br>16<br>16<br>16<br>16<br>16       |
| Amendments<br>position Reports<br>Status<br>Approved<br>Approved<br>Approved<br>Approved<br>Approved<br>Approved<br>Approved | Created By<br>MayorgaMgr, Cc<br>MayorgaMgr, Cc<br>MayorgaMgr, Cc<br>MayorgaMgr, Cc<br>MayorgaMgr, Cc<br>MayorgaMgr, Cc<br>MayorgaMgr, Cc | ourtney<br>ourtney<br>ourtney<br>ourtney<br>ourtney<br>ourtney<br>ourtney |                | Created On<br>09-19-2006<br>09-19-2006<br>09-19-2006<br>09-19-2006<br>09-19-2006<br>09-19-2006 |                | Date Subn<br>09-19-200<br>09-19-200<br>09-19-200<br>09-19-200<br>09-19-200<br>09-19-200 | nitted<br>16<br>16<br>16<br>16<br>16<br>16<br>16 |

2. Click on the Status of the Disposition that you want to copy (ex. Approved).

| Dis | Disposition Reports |                      |            |                |  |  |  |
|-----|---------------------|----------------------|------------|----------------|--|--|--|
|     | Status              | Created By           | Created On | Date Submitted |  |  |  |
|     | Approved            | MayorgaMgr, Courtney | 09-19-2006 | 09-19-2006     |  |  |  |

3. The Disposition will open in a new window. Click on

| Disposi                | tion for ALS      | 6B-125078535                   |                           |                 |                   |
|------------------------|-------------------|--------------------------------|---------------------------|-----------------|-------------------|
| Copy 9                 | 5et Public Access | Close                          |                           |                 |                   |
| SERFF Trac<br>Number:  | <b>king</b> AL    | SB-125078535                   | State:                    | Alaska          | 3                 |
| Filing Company: Al     |                   | state Life Insurance<br>Impany | State Tracking<br>Number: |                 |                   |
| Company Ti<br>Number:  | racking           |                                |                           |                 |                   |
| TOI:                   | An                | inuities                       | Sub-TOI:                  | Flexib<br>Defer | le Premium<br>red |
| Product Na             | ne: LU            | 10884                          |                           |                 |                   |
| Project<br>Name/Num    | LU<br>ber:        | 10884                          |                           |                 |                   |
| Dis                    | position Date:    | 07/16/2007                     |                           |                 |                   |
| Impleme                | entation Date:    | 07/27/2007                     |                           |                 |                   |
|                        | Status:           | Approved                       |                           |                 |                   |
|                        | Comment:          |                                |                           |                 |                   |
| Filing Approv          | ed. Thank you!    |                                |                           |                 |                   |
| А                      | dd Rate Data?     | No                             |                           |                 |                   |
|                        |                   | Schedule I                     | tems                      |                 |                   |
| Item Type              | Item Name         |                                |                           | Item<br>Status  | Public<br>Access  |
| Supporting<br>Document | Actuarial Me      | morandum                       |                           |                 | No                |
| Supporting<br>Document | Authorization     | n form                         |                           |                 | No                |

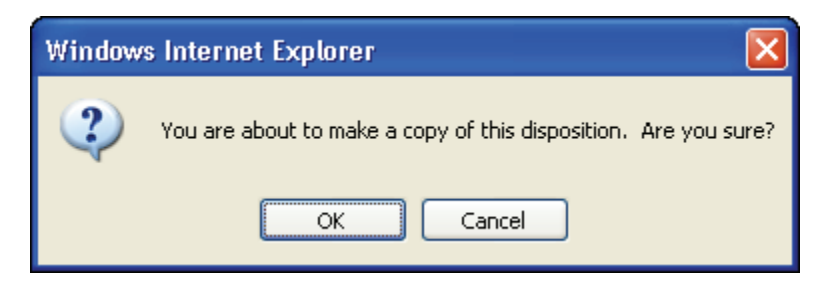

- 4. A copy of the Disposition chosen will populate on the screen and will be in edit mode.
- 5. Update any data as necessary.

| Disposition for XXXX-000536279 |                                          |                  |                      |         |                                            |
|--------------------------------|------------------------------------------|------------------|----------------------|---------|--------------------------------------------|
| Save Apply Canc                | el                                       |                  |                      |         |                                            |
| SERFF Tracking<br>Number:      | XXXX-0005362                             | 79               | State:               |         | Alabama                                    |
| First Filing Company:          | AAA Life Insurance Stat<br>Company , Nun |                  | State Tra<br>Number: | cking   |                                            |
| Company Tracking<br>Number:    |                                          |                  |                      |         |                                            |
| TOI:                           | 04.0 Homeown                             | ers              | Sub-TOI:             |         | 04.0000 Homeowners Sub-TOI<br>Combinations |
| Product Name:                  | Homeowners P                             | roduct Launch    |                      |         |                                            |
| Project Name:                  | HPL-10-10                                |                  |                      |         |                                            |
| Dispositio<br>Filing Rej       | n Date: 01/04<br>ection:                 | /2010<br>Jan 🖌 2 | 2010 🔽               | 0       |                                            |
| Effective Date (Re             | newal):                                  | Mo Tu ₩e         | e Th Fr              | Sa<br>2 |                                            |
|                                | 3                                        | 4 5              | 6 7 8                | 9       |                                            |
| Сог                            | nment: 10                                | 11 12 1          | 3 14 15              | 16      |                                            |
|                                | -17                                      | 18 19 2          | 0 21 22              | 23      |                                            |
|                                | 24                                       | 25 26 2          | 7 28 29              | 30      |                                            |
|                                |                                          |                  |                      |         |                                            |
|                                | 31                                       |                  |                      |         |                                            |
|                                | Save                                     |                  |                      |         |                                            |

6. Click

The following buttons are now available:

| Submit                                                                                                    | Edit | Delete               | Сору                   | Set Public Access       | Close        |                   |  |  |
|----------------------------------------------------------------------------------------------------|------|----------------------|------------------------|-------------------------|--------------|-------------------|--|--|
| Submits the Disposition to industry.                                                                                  |      |                      |                        |                         |              |                   |  |  |
| Edit                                                                                                    |      | Takes the to submiss | user to ar<br>ion).    | area where they can     | edit the D   | isposition (prior |  |  |
| Delete Removes the Disposition from the filing.                                                                       |      |                      |                        |                         |              |                   |  |  |
| <b>Set Public Access</b> Takes the user to an area where they can control the Public Access settings for this filing. |      |                      |                        |                         |              |                   |  |  |
| Close                                                                                                    |      | Closes the Correspon | Note to F<br>dence tab | iler and returns the us | ser to the F | Filing            |  |  |

| Disposit               | tion f  | or ALS           | B-125078535                    |                         |                     |                  |
|------------------------|---------|------------------|--------------------------------|-------------------------|---------------------|------------------|
| Submit                 | Edit    | Delete           | Set Public Access              | Close                   |                     |                  |
| SERFF Track<br>Number: | cing    | AL               | SB-125078535                   | State:                  | Alaska              |                  |
| Filing Company:        |         | All<br>Co        | state Life Insurance<br>Impany | State Tracki<br>Number: | ng                  |                  |
| Company Tr<br>Number:  | acking  | l.               |                                |                         |                     |                  |
| TOI:                   |         | An               | nuities                        | Sub-TOI:                | Flexible<br>Deferre | Premium<br>ed    |
| Product Nan            | ne:     | LU               | 10884                          |                         |                     |                  |
| Project Nam            | ne/Nun  | n <b>ber:</b> LU | 10884                          |                         |                     |                  |
| Disp                   | ositio  | n Date:          | 07/16/2007                     |                         |                     |                  |
| Impleme                | ntatio  | n Date:          | 07/31/2007                     |                         |                     |                  |
|                        |         | Status:          | Approved                       |                         |                     |                  |
|                        | Cor     | nment:           |                                |                         |                     |                  |
| Filina Approve         | d. Thar | nk vou!          |                                |                         |                     |                  |
| A                      | ld Date | Data?            | No                             |                         |                     |                  |
| -                      |         | Data             | 140                            |                         |                     |                  |
|                        |         |                  |                                |                         |                     |                  |
|                        |         |                  | Schedule                       | e Items                 |                     |                  |
| Item Type              | It      | em Name          |                                |                         | Item<br>Status      | Public<br>Access |
| Supporting<br>Document | Ac      | tuarial Men      | norandum                       |                         |                     | No               |
| Supporting<br>Document | AL      | Ithorization     | form                           |                         |                     | No               |
| Supporting<br>Document | Au      | ithorization     | form                           |                         |                     | No               |

- If Public Access needs to be set on the filing, skip to step one of the Public Access section above before submitting.
- 8. Click Submit

| Mi 0      | Tabase at Evaluation                                           |
|-----------|----------------------------------------------------------------|
| Microsoft | Internet Explorer                                              |
| ?         | You are about to submit this disposition report. Are you sure? |
|           | OK Cancel                                                      |
| 9         | . Click OK                                                     |

A closed Filing will be removed from My Open Filings. Use the Advanced Search feature to find any closed filings.

### Reopening a Filing

Filings which have been closed with a Disposition can be reopened as many times as the state user deems necessary.

- 1. Using Search or Advanced Search, locate the filing to be Reopened.
- 2. Select the filing.

| Filings Settings Filing Rules Repo                                                                                                    | rts                                                |                                                                                                    |                                  |
|----------------------------------------------------------------------------------------------------|----------------------------------------------------|----------------------------------------------------------------------------------------------------|----------------------------------|
| My Workfolder My Open Filings Intake Filings M                                                                                                    | lessages <u>Search/Export</u> <u>Create</u> R      | Paper Filing                                                                                                    |                                  |
| Assign Reviewers Update Set Public Access                                                                                                    | Reopen Create Reminder                             | Move to Workfolder PDF Pipeline                                                                                                    | Return to Search                 |
| & This filing has been marked public access.                                                                                                    |                                                    |                                                                                                    | Utah                             |
| Filing Company America's Best Insurance<br>TOI: H10G Group Health - Dental<br>Sub-TOI: H10G.000 Health Dental<br>Filing Type: Form/Rate<br>Assigned To: State utlh 03 (primary), State utlh 01<br>Date Submitted: 06/11/2009<br>State Filing Description: | SERFF<br>SERFF<br>State<br>State<br>Co Tr<br>Dispo | Tr Num: STI1-000030005<br>Status: Closed-(02) Approved<br>Tr Num:<br>Status: (22) Closed - Approved With F<br>Num: 02-2010<br>sition Date: 06/16/2009 | <u>View Filing Log</u><br>Review |
| 3. Click the Reopen                                                                                                    | button.                                            | ſ                                                                                                    |                                  |
| Microsoft Internet Explorer                                                                                                    | ×                                                  |                                                                                                    |                                  |
| You are about to reopen t                                                                                                    | his filing. Are you sure?                          |                                                                                                    |                                  |
| С                                                                                                    | ancel                                              |                                                                                                    |                                  |

- 4. Click the OK button.
- 5. The filing is now reopened and will now be accessible in 'My Open Filings'.

### <sup>C</sup> Changing Effective/Implementation Date

SERFF allows state users to change the effective date on a submitted Disposition without reopening the filing.

- 1. Using either Search or Advanced Search, locate and select the filing for which Effective/Implementation Date should be changed.
- 2. Click on the Filing Correspondence tab.

| Ge                                                                                                    | neral<br>formation                                                                           | Form<br>Schedule      | Rate/Rule<br>Schedule | Supporting<br>Documentat | ion Specif     | Comp<br>ic and C | anies<br>ontact | Filing<br>Fees | Filing<br>Correspond | ence    |             |             |  |
|----------------------------------------------------------------------------------------------------|----------------------------------------------------------------------------------------------|-----------------------|-----------------------|--------------------------|----------------|------------------|-----------------|----------------|----------------------|---------|-------------|-------------|--|
| Pending Objections           Comment         Created By         Created On         Last Updated By         Last Updated On |                                                                                              |                       |                       |                          |                |                  |                 |                |                      |         |             |             |  |
| I                                                                                                    | The readability requirements of Section 2441 must be met. utlh 01, State 06/11/2009 11:30 AM |                       |                       |                          |                |                  |                 |                |                      |         |             |             |  |
| Objection Letters                                                                                                    |                                                                                              |                       |                       |                          |                |                  |                 |                |                      |         |             |             |  |
| 0010                                                                                                    | Status                                                                                       | 2                     | Created               | By Created               | On Date Sub    | mitted           | Respon          | nded By        | Response Crea        | ted On  | Response Su | ibmitted On |  |
| 1                                                                                                    | (02) Awaits C                                                                                | Company Resp          | onse utlh 01,         | State 06/11/2            | 009 06/11/20   | 09 11:39 AM      | Stuart,         | Frances        | 06/11/2009           |         | 06/11/2009  | 12:16 PM    |  |
| <u>Disp</u>                                                                                                    | ositions                                                                                     |                       | Cr.                   | asted By                 |                | Created          | 0.5             |                | Data Subn            | ittad   |             |             |  |
| 66                                                                                                    | (02) Approve                                                                                 | be                    | uti                   | h 03. State              |                | 06/16/2          | 000             |                | 06/16/200            | 9 12.26 | PM          |             |  |
| Filin                                                                                                    | q Notes<br>Subject                                                                           | t                     | Note Type             |                          | Created By     |                  | Created         | l On           | Submitte             | d On    | Sul         | bmitted By  |  |
|                                                                                                    | Form S                                                                                       | tatus                 | Reviewer No           | ote                      | utlh 03, State | e                | 06/16/2         | 009            |                      |         |             |             |  |
| Creat                                                                                                    | e Reviewer N<br>eminders                                                                     | iote <u>Create No</u> | te to Filer           |                          |                |                  |                 |                |                      |         |             |             |  |

3. Click on the Status of the most current Disposition to open the Disposition.

| ispositions                 |                                    |                          |                              |                     |
|-----------------------------|------------------------------------|--------------------------|------------------------------|---------------------|
| Status                      | Created                            | Ву                       | Created On                   | Date Submitted      |
| (02) Approved               | utlh 03, 5                         | State                    | 06/16/2009                   | 06/16/2009 12:26 PM |
| Disposition for             | ALSB-1250785                       | 35                       |                              | ]                   |
| Change Effective Dates      | Set Public Access                  | Close                    |                              |                     |
| SERFF Tracking<br>Number:   | ALSB-125078535                     | State:                   | Alaska                       |                     |
| Filing Company:             | Allstate Life<br>Insurance Company | State Trackin<br>Number: | g                            |                     |
| Company Tracking<br>Number: |                                    |                          |                              |                     |
| TOI:                        | Annuities                          | Sub-TOI:                 | Flexible Premium<br>Deferred |                     |
| Product Name:               | LU10884                            |                          |                              |                     |
| Project<br>Name/Number:     | LU10884                            |                          |                              |                     |
| Disposition Da              | te: 07/16/2007                     |                          |                              |                     |
| Implementation Da           | te: 07/31/2007                     |                          |                              |                     |
| Stat                        | us: Approved                       |                          |                              |                     |
| Comme                       | nt:                                |                          |                              |                     |
| Filing Approved. Thank yo   | u!                                 |                          |                              |                     |
| Add Rate Dat                | a? No                              |                          |                              |                     |
|                             | Schedule It                        | tems                     |                              |                     |
| Item Type Item Na           | ame                                |                          | Item Public<br>Status Access |                     |
| Supporting Actuaria         | l Memorandum                       |                          | No                           |                     |

The Disposition will now display in a limited edit mode, only allowing changes to the Effective/Implementation Date(s).

| Save Apply                                                                                                    | Cancel                                                                                                    |                                                                                                    |                                                           |                                                                                                    |                                                              |
|----------------------------------------------------------------------------------------------------|----------------------------------------------------------------------------------------------------|----------------------------------------------------------------------------------------------------|-----------------------------------------------------------|----------------------------------------------------------------------------------------------------|--------------------------------------------------------------|
| SERFF Tracking Num                                                                                                    | n <b>ber:</b> S                                                                                                    | TI1-000030005                                                                                                    | State:                                                    | Utah                                                                                                    |                                                              |
| Filing Company:                                                                                                    | A                                                                                                    | merica's Best Insurance                                                                                                    | State Tracking N                                          | umber:                                                                                                    |                                                              |
| Company Tracking N                                                                                                    | umber: 0                                                                                                    | 2-2010                                                                                                    | _                                                         |                                                                                                    |                                                              |
| TOI:                                                                                                    | н                                                                                                    | 110G Group Health - Dental                                                                                                    | Sub-TOI:                                                  | H10G.000                                                                                                    | Health Dental                                                |
| Product Name:                                                                                                    | G                                                                                                    | Group Dental Product Launch                                                                                                    |                                                           |                                                                                                    |                                                              |
| Project Name:                                                                                                    | G                                                                                                    | GDPL-2-2010                                                                                                    |                                                           |                                                                                                    |                                                              |
| Disposition Date:       06/16/2009         Implementation Date:       (02) Approved         Status:       (02) Approved         Comment:       No |                                                                                                    |                                                                                                    |                                                           |                                                                                                    |                                                              |
| Add                                                                                                    | Rate Data?                                                                                                    | No<br>Schedule II                                                                                                    | tems                                                      |                                                                                                    |                                                              |
| Add                                                                                                    | Rate Data?                                                                                                    | No<br>Schedule It                                                                                                    | tems                                                      | Item Status                                                                                                    | Public                                                       |
| Add<br>Item Type                                                                                                    | Rate Data?<br>Item Name                                                                                                    | No<br>Schedule It                                                                                                    | tems                                                      | Item Status                                                                                                    | Public<br>Access                                             |
| Add<br>Item Type<br>Supporting Document                                                                                                    | Rate Data?<br>Item Name                                                                                                    | No<br>Schedule It<br>thorization (H)                                                                                                    | tems                                                      | Item Status                                                                                                    | Public<br>Access                                             |
| Add<br>Item Type<br>Supporting Document<br>Supporting Document                                                                                    | Rate Data?<br>Item Name<br>Letter of Aut<br>Letter of Au                                                                                       | No<br>Schedule It<br>thorization (H)<br>uthorization (H)                                                                                                    | tems                                                      | Item Status<br>(07) Approved<br>(08) Disapproved                                                                                                    | Public<br>Access<br>No<br>No                                 |
| Add<br>Item Type<br>Supporting Document<br>Supporting Document                                                                                    | Rate Data?<br>Item Name<br>Letter of Aut<br>Letter of Au<br>Domicilary A                                                                       | No<br>Schedule It<br>chorization (H)<br>uthorization (H)<br>Approval or Alternate State Fil                                                                              | t <b>ems</b><br>ling Information (H)                      | Item Status<br>(07) Approved<br>(08) Disapproved<br>(07) Approved                                                                                         | Public<br>Access<br>No<br>No<br>No                           |
| Add<br>Item Type<br>Supporting Document<br>Supporting Document<br>Supporting Document                                                             | Rate Data?<br>Item Name<br>Letter of Aut<br>Letter of Au<br>Domicilary A<br>Supporting D                                                       | No<br>Schedule It<br>thorization (H)<br><i>uthorization (H)</i><br>Approval or Alternate State Fil<br>Documentation                                                      | t <b>ems</b><br>ling Information (H)                      | Item Status<br>(07) Approved<br>(08) Disapproved<br>(07) Approved<br>(07) Approved                                                                        | Public<br>Access<br>No<br>No<br>No                           |
| Add<br>Item Type<br>Supporting Document<br>Supporting Document<br>Supporting Document<br>Form                                                     | Rate Data?<br>Item Name<br>Letter of Aut<br>Domicilary A<br>Supporting D<br>2010-2GDP,<br>2010                                                 | No<br>Schedule It<br>chorization (H)<br>uthorization (H)<br>Approval or Alternate State Fil<br>Documentation<br>Policy/Contract/Fraternal Ce                             | tems<br>ling Information (H)<br>rtificate, GDP-2-         | Item Status<br>(07) Approved<br>(08) Disapproved<br>(07) Approved<br>(07) Approved<br>(07) Approved                                                       | Public<br>Access<br>No<br>No<br>No<br>Yes                    |
| Add<br>Item Type<br>Supporting Document<br>Supporting Document<br>Supporting Document<br>Form                                                     | Rate Data?<br>Item Name<br>Letter of Aut<br>Letter of Au<br>Domicilary A<br>Supporting D<br>2010-2GDP,<br>2010<br>2010HGD, O                   | No<br>Schedule It<br>schorization (H)<br>uthorization (H)<br>Approval or Alternate State Fil<br>Documentation<br>Policy/Contract/Fraternal Ce                            | tems<br>ling Information (H)<br>rtificate, GDP-2-         | Item Status<br>(07) Approved<br>(08) Disapproved<br>(07) Approved<br>(07) Approved<br>(07) Approved<br>(07) Approved                                      | Public<br>Access<br>No<br>No<br>No<br>Yes<br>Yes             |
| Add<br>Item Type<br>Supporting Document<br>Supporting Document<br>Supporting Document<br>Form<br>Form<br>Rate                                     | Rate Data?<br>Item Name<br>Letter of Aut<br>Letter of Au<br>Domicilary A<br>Supporting D<br>2010-2GDP,<br>2010<br>2010HGD, O<br>Rates          | No<br>Schedule It<br>schorization (H)<br>uthorization (H)<br>Approval or Alternate State Fil<br>Documentation<br>Policy/Contract/Fraternal Ce<br>uther, Health Rider     | tems<br>ling Information (H)<br>rtificate, GDP-2-         | Item Status<br>(07) Approved<br>(08) Disapproved<br>(07) Approved<br>(07) Approved<br>(07) Approved<br>(07) Approved<br>(07) Approved                     | Public<br>Access<br>No<br>No<br>No<br>Yes<br>Yes<br>No       |
| Add<br>Item Type<br>Supporting Document<br>Supporting Document<br>Supporting Document<br>Form<br>Form<br>Rate<br>Rate                             | Rate Data?<br>Item Name<br>Letter of Aut<br>Letter of Au<br>Domicilary A<br>Supporting D<br>2010-2GDP,<br>2010<br>2010HGD, O<br>Rates<br>Rates | No<br>Schedule It<br>thorization (H)<br><i>thorization (H)</i><br>Approval or Alternate State Fil<br>Documentation<br>Policy/Contract/Fraternal Ce<br>ther, Health Rider | t <b>ems</b><br>ling Information (H)<br>rtificate, GDP-2- | Item Status<br>(07) Approved<br>(08) Disapproved<br>(07) Approved<br>(07) Approved<br>(07) Approved<br>(07) Approved<br>(07) Approved<br>(08) Disapproved | Public<br>Access<br>No<br>No<br>No<br>Yes<br>Yes<br>No<br>No |

- 5. Enter new Effective/Implementation Date(s).
- 6. Click the **Save** button.

The Disposition will refresh and will now display a message stating that the

Effective/Implementation Date has changed.

| Disposition for STI1-000030005                 |                              |                              |                        |  |  |  |  |
|------------------------------------------------|------------------------------|------------------------------|------------------------|--|--|--|--|
| Change Effective Dates Set Public Access Close |                              |                              |                        |  |  |  |  |
| SERFF Tracking Number:                         | STI1-000030005               | State:                       | Utah                   |  |  |  |  |
| Filing Company:                                | America's Best Insurance     | State Tracking Number:       |                        |  |  |  |  |
| Company Tracking Number:                       | 02-2010                      |                              |                        |  |  |  |  |
| TOI:                                           | H10G Group Health - Dental   | Sub-TOI:                     | H10G.000 Health Dental |  |  |  |  |
| Product Name:                                  | Group Dental Product Launch  |                              |                        |  |  |  |  |
| Project Name:                                  | GDPL-2-2010                  |                              |                        |  |  |  |  |
| Disposition Date                               | : 06/16/2009                 |                              |                        |  |  |  |  |
| Implementation Date                            | : 02/01/2010                 |                              |                        |  |  |  |  |
| Implementation Date changed                    | from NULL to 02/01/2010 by u | tpc 01, State on 01/04/2010. |                        |  |  |  |  |
| Status                                         | : (02) Approved              |                              |                        |  |  |  |  |
| Comment                                        | :                            |                              |                        |  |  |  |  |
| Add Rate Data                                  | ? No                         |                              |                        |  |  |  |  |
|                                                |                              |                              |                        |  |  |  |  |

# Reminders

Reminders are user defined messages that will be sent to the Message Center are there due date.

Create a reminder

| Add Authors         Update         Change Schedule Items         Set Confidentiality         Create Reminder         Move to Work | folder PDF Pipeline |
|----------------------------------------------------------------------------------------------------|---------------------|
| 1. Open the filing, click the Create Reminder button.                                                                             |                     |
| Reminder for STI1-000030005                                                                                                    |                     |

|                                                                          | ancel                         |                           |                           |
|--------------------------------------------------------------------------|-------------------------------|---------------------------|---------------------------|
| Sare rippin                                                              |                               |                           |                           |
| ERFF Tracking<br>lumber:                                                 | STI1-000030005                | State:                    | Utah                      |
| iling Company:                                                           | America's Best<br>Insurance   | State Tracking<br>Number: |                           |
| Company Tracking<br>Number:                                              | 02-2010                       |                           |                           |
| r <b>01:</b>                                                             | H10G Group Health -<br>Dental | Sub-TOI:                  | H10G.000 Health<br>Dental |
| Product Name:                                                            | Group Dental Product L        | aunch                     |                           |
| Project Name:                                                            | GDPL-2-2010                   |                           |                           |
| Subject: *                                                               |                               |                           |                           |
|                                                                          |                               |                           |                           |
| ue Date: *                                                               |                               |                           |                           |
| )ue Date: *                                                              |                               |                           |                           |
| Due Date: *<br>Comments:                                                 |                               |                           |                           |
| Due Date: *<br>Comments:                                                 |                               |                           |                           |
| Due Date: *<br>Comments:                                                 |                               |                           |                           |
| Due Date: *<br>Comments:                                                 |                               |                           |                           |
| Due Date: *<br>Comments:                                                 |                               |                           |                           |
| Due Date: *<br>Comments:<br>Send To:                                     |                               |                           |                           |
| Due Date: *<br>Comments:<br>Send To:<br>Send To:                         |                               |                           |                           |
| Due Date: * Comments: Send To: Creator O All Generate Reminder or Ves No | 1 Closed Filing:              |                           |                           |

2. Type the Subject and Due Date (required fields) and comments.

| Send To: |  |
|----------|--|
| Ocreator |  |

- 3. If the creator radio button is selected upon creation, then the message will appear in the creator message center, if the all radio button is selected, then everyone who has access to the filing will receive the message in their message center.
- 4. Click the Save button.
- 5. The reminder will be displayed under the filing correspondence tab.